TD 314 OPERATING MANUAL In-line Doppler Current Sensor 5800/5810 September 2016

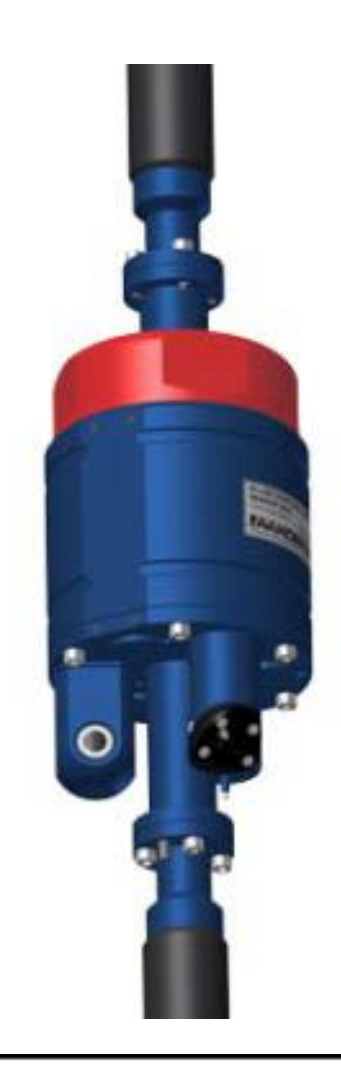

# In-line Doppler Current Sensor 5800/5800R/5800RR/5810/5810E

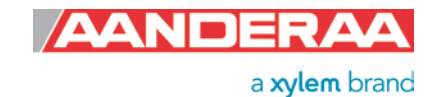

1<sup>st</sup> Edition 10 February 2016

2<sup>nd</sup> Edition 12 September 2016 Pin configuration for AiCaP fixed

© Copyright: Aanderaa Data Instruments AS

# **Table of Contents**

|                                                                                                    | 5                                                                                                    |
|----------------------------------------------------------------------------------------------------|----------------------------------------------------------------------------------------------------|
| Purpose and scope                                                                                                    | 5                                                                                                    |
| Document Overview                                                                                                    | 5                                                                                                    |
| Applicable Documents                                                                                                    | 6                                                                                                    |
| Abbreviations                                                                                                    | 6                                                                                                    |
| CHAPTER 1 Short description and specification                                                                                                    | 7                                                                                                    |
| 1.1 Description                                                                                                    | 7                                                                                                    |
| 1.2 User accessible sensor properties                                                                                                    | 8                                                                                                    |
| 1.3 Specifications for In-line Doppler Current Sensor 5800/5810                                                                                                    | 10                                                                                                    |
| CHAPTER 2 Measurement principle                                                                                                    | 11                                                                                                    |
| 2.1 Short introduction to the ZPulse <sup>™</sup> DCS technology                                                                                                    | 11                                                                                                    |
| 2.2 Definition of terms                                                                                                    | 11                                                                                                    |
| 2.3 Block schematic of ZPulse <sup>™</sup> DCS                                                                                                    | 12                                                                                                    |
| CHAPTER 3 Operation mode and version                                                                                                    | 14                                                                                                    |
| 3.1 Standard ZPulse <sup>™</sup> DCS In-line with AiCaP                                                                                                    | 14                                                                                                    |
| 3.2 R-version ZPulse <sup>™</sup> DCS In-line with RS-422                                                                                                    | 14                                                                                                    |
| 3.3 RR-version ZPulse <sup>™</sup> DCS In-line with RS-232                                                                                                    | 14                                                                                                    |
| 3.4 Sensor pin configuration                                                                                                    | 14                                                                                                    |
| 3.5 RS-422 transmission line                                                                                                    | 16                                                                                                    |
| CHAPTER 4 Stand-alone sensor configuration using AADI Real-Time Collector with serial                                                                                                    |                                                                                                    |
| communication                                                                                                    | 18                                                                                                    |
|                                                                                                    |                                                                                                    |
| 4.1 Establishing a new connection                                                                                                    | 18                                                                                                    |
| <ul><li>4.1 Establishing a new connection</li><li>4.2 Configuration in the Control Panel</li></ul>                                                                                                    | 18<br>20                                                                                                    |
| <ul><li>4.1 Establishing a new connection</li><li>4.2 Configuration in the Control Panel</li><li>4.3 Deployment Settings</li></ul>                                                                                                    | 18<br>20<br>22                                                                                                 |
| <ul> <li>4.1 Establishing a new connection</li> <li>4.2 Configuration in the Control Panel</li> <li>4.3 Deployment Settings</li> <li>4.4 System Configuration</li> </ul>                                                                                                    | 18<br>20<br>22<br>23                                                                                           |
| <ul> <li>4.1 Establishing a new connection</li> <li>4.2 Configuration in the Control Panel</li> <li>4.3 Deployment Settings</li> <li>4.4 System Configuration</li> <li>4.4.1 Common settings</li> </ul>                                                                                                    | 18<br>20<br>22<br>23<br>24                                                                                     |
| <ul> <li>4.1 Establishing a new connection</li> <li>4.2 Configuration in the Control Panel</li> <li>4.3 Deployment Settings</li> <li>4.4 System Configuration</li> <li>4.4.1 Common settings</li> <li>4.4.2 Terminal Protocol settings</li> </ul>                                                                 | 18<br>20<br>22<br>23<br>24<br>24                                                                               |
| <ul> <li>4.1 Establishing a new connection</li> <li>4.2 Configuration in the Control Panel</li> <li>4.3 Deployment Settings</li> <li>4.4 System Configuration</li> <li>4.4.1 Common settings</li> <li>4.4.2 Terminal Protocol settings</li> <li>4.4.3 Measurement settings</li> </ul>                             | 18<br>20<br>22<br>23<br>24<br>24<br>25                                                                         |
| <ul> <li>4.1 Establishing a new connection</li> <li>4.2 Configuration in the Control Panel</li> <li>4.3 Deployment Settings</li> <li>4.4 System Configuration</li> <li>4.4.1 Common settings</li> <li>4.4.2 Terminal Protocol settings</li> <li>4.4.3 Measurement settings</li> <li>4.4.4 Compensation</li> </ul> | 18<br>20<br>22<br>23<br>24<br>24<br>25<br>26                                                                   |
| <ul> <li>4.1 Establishing a new connection</li></ul>                                                                                                    | 18<br>20<br>22<br>23<br>24<br>24<br>25<br>26<br>26                                                             |
| <ul> <li>4.1 Establishing a new connection</li></ul>                                                                                                    | 18<br>20<br>22<br>23<br>24<br>24<br>25<br>26<br>26<br>26                                                       |
| <ul> <li>4.1 Establishing a new connection</li></ul>                                                                                                    | 18<br>20<br>22<br>23<br>24<br>24<br>25<br>26<br>26<br>26<br>27<br>28                                           |
| <ul> <li>4.1 Establishing a new connection</li></ul>                                                                                                    | 18<br>20<br>22<br>23<br>24<br>24<br>25<br>26<br>26<br>27<br>28<br>28<br>28                                     |
| <ul> <li>4.1 Establishing a new connection</li></ul>                                                                                                    | 18<br>20<br>22<br>23<br>24<br>24<br>25<br>26<br>26<br>26<br>27<br>28<br>28<br>29                               |
| <ul> <li>4.1 Establishing a new connection</li></ul>                                                                                                    | 18<br>20<br>22<br>23<br>24<br>24<br>25<br>26<br>26<br>26<br>27<br>28<br>28<br>29<br>30                         |
| <ul> <li>4.1 Establishing a new connection</li></ul>                                                                                                    | 18<br>20<br>22<br>23<br>24<br>24<br>25<br>26<br>26<br>26<br>26<br>27<br>28<br>28<br>29<br>30<br>33             |
| <ul> <li>4.1 Establishing a new connection</li></ul>                                                                                                    | 18<br>20<br>22<br>23<br>24<br>24<br>25<br>26<br>26<br>26<br>26<br>27<br>28<br>28<br>29<br>30<br>33<br>33       |
| <ul> <li>4.1 Establishing a new connection</li></ul>                                                                                                    | 18<br>20<br>22<br>23<br>24<br>24<br>25<br>26<br>26<br>26<br>27<br>28<br>28<br>29<br>30<br>33<br>33             |
| <ul> <li>4.1 Establishing a new connection</li></ul>                                                                                                    | 18<br>20<br>22<br>23<br>24<br>24<br>26<br>26<br>26<br>26<br>26<br>27<br>28<br>28<br>29<br>30<br>33<br>33<br>34 |

| 5.4 Set/Get property                                                | 36           |
|---------------------------------------------------------------------|--------------|
| 5.5 Scripting –sending a string of commands                         | 40           |
| 5.6 Sleep                                                           | 40           |
| CHAPTER 6 Sensor parameters                                         | 41           |
| CHAPTER 7 Maintenance                                               | 42           |
| 7.1 Retrieval of the sensor                                         | 42           |
| 7.2 Factory service                                                 | 42           |
| 7.3 Test of ZPulse <sup>™</sup> DCS 4420/4830/4520/4930             | 43           |
| 7.4 SeaGuard applications                                           | 43           |
| 7.5 Example of Test & Specification sheet and Certificates          | 46           |
| Appendix1 Illustations                                              | 49           |
| Appendix 2 Product change notification: Frame Work3 Error! Bookmark | not defined. |

#### Page 5

# Introduction

#### Purpose and scope

This document is intended to give the reader knowledge of how to operate and maintain the Aanderaa In-line Doppler Current Sensor 5800/5810-series. These sensors are described in a single manual since the measurement principle and electronics is the same for all sensors. 5800 only measure current speed and direction. 5810 also has the option to include other parameters such as Oxygen, Conductivity, Temperature, Pressure, Tide and Wave in addition to the Current measurement. 5800 are available in three versions, 5800 with AiCaP output, 5800RR with Rs-232 output and 5800R with Rs-422 output. 5810 are available in two versions, 5810 with AiCaP output and 5810E is available in a version with customized wiring for combinations of Analog, AiCaP, Rs-232 and Rs-422 sensors. For configuration and other information on sensors connected to 5810 please refer to the individual Operation Manual for each sensor.

5810E is an engineering version and the combination of sensors and output is based on the customer specified setup. See system drawing for an overview of each sensor outputs. Each sensor is treated as individual sensors with separate connections or connected to the internal AiCaP bus. For configuration and other information on each sensor connected please refer to the individual Operation Manual for.

Aanderaa Smart Sensors utilize common communication protocols at the RS-232 and RS-422 interface where the Smart Sensor Terminal protocol is a simple ASCII command string based protocol and the AADI Real Time is an XML based protocol. The sensor is designed to fit directly in a string system connected to SmartGuard or SeaGuard String logger using AiCaP. The sensor can also be used as stand-alone sensor using RS-232. The R-version with RS-422 output and is intended for stand-alone use with longer cables than can be used with the RS-232 version.

# **Document Overview**

Chapter 1 gives a short description of the ZPulse<sup>™</sup> Doppler Current Sensor

Chapter 2 gives an overview of sensor output parameters,

Chapter 3 gives a description of the measurement principle.

Chapter 4 gives a description of the sensor operation mode.

Chapter 5 describes SeaGuard applications.

Chapter 6 describes configuration of the ZPulse DCS using AADI Real-Time Collector.

Chapter 7 presents sensor connection to PC.

Chapter 8 describes RS 232/422 operation.

Chapter 9 describes sensor installation on a SeaGuard.

Chapter 10 describes maintenance issues.

Appendix 1 gives illustrations of available cables

Appendix 2 is a copy of Product Change Notification: Framework 3.

# **Applicable Documents**

| Form xxx | Test & Specification Sheet, In-line DCS 5800/5810       |
|----------|---------------------------------------------------------|
| Form xxx | Calibration Certificate, In-line DCS 5800/5810          |
| Form 667 | Pressure Certificate                                    |
| D 412    | Data sheet, In-line DCS 5800/5810                       |
| TD 268   | AADI Real-Time collector operating manual               |
| TD 269   | Oxygen Sensor 4330, 4835 operating manual               |
| TD 302   | Pressure 4117, Tide 5217 and Wave 5218 operating manual |
| TD 263   | Conductivity 4319 operating manual                      |
|          |                                                         |

# Abbreviations

| ADC    | Analog to Digital Converter                                          |
|--------|----------------------------------------------------------------------|
| AiCaP  | Aanderaa Protocol: Automated idle Line CANbus Protocol               |
| ASCII  | American Standard Code for Information Interchange                   |
| CAN    | Controller Area Network - sometimes referred to as CANbus            |
| DAC    | Digital to Analog Converter                                          |
| DSP    | Digital Signal Processor                                             |
| EIA    | Electronic Industry Alliance                                         |
| EPROM  | Erasable Programmable Read Only Memory                               |
| EMC    | Electromagnetic compatibility                                        |
| MSB    | Most significant bit                                                 |
| RTC    | Real Time Clock                                                      |
| UART   | Universal Asynchronous Receiver and Transmitter                      |
| UNESCO | The United Nations Educational, Scientific and Cultural Organization |
| USB    | Universal Serial Bus                                                 |

# CHAPTER 1 Short description and specification

# **1.1 Description**

The Aanderaa In-line Doppler Current Sensor is a single point current sensor based on the Doppler Shift principle. The sensor transmits acoustic pulses into the water and samples the backscattered (echo) signal. The sampled data from the received signal is processed to find the Doppler shift and calculate the current.

The current measurements are compensated for instrument tilt and referred to magnetic north by using an internal solid state compass. A DSP computes vector averaged speed and direction over the last sampling interval.

The In-line DCS 5800/5810 has a Titanium Housing and base plate and is available in three different depth ratings. SW is down to 300meter, IW is down to 3000 meter and DW is down to 6000 meter. The 5810 is equipped with a base plate with room for 6 additional sensors with Aanderaa sensor foot.

To minimize the effect of marine fouling and local turbulence, the ZPulse<sup>™</sup> DCS is measuring the horizontal current at least 0.4 meter away from the instrument, refer Figure 1-1. The sensor can also be configured to only measure using the transducer in front of the sensor and not in the wake of the sensor where turbulence may interfere.

The current measurements are compensated for instrument tilt and referred to magnetic north by using an internal solid state compass. A DSP computes vector averaged speed and direction over the last sampling interval.

The output format of the 5800/5810 are AiCaP, while the output format of the 5800R are RS-422, and for 5800R the output is RS-232 The sensor can be used in polled mode when set to Smart Sensor Terminal mode

When used with SmartGuard and SeaGuard II both AiCaP and RS-232 mode can be used. When used with SeaGuard or SeaGuard String logger AiCaP mode is used. The sensor may also be used as a stand-alone RS-232 or RS-422 sensor for other applications.

In-line DCS and optional sensors are assembled prior to shipment according to order. To add additional sensors please contact factory,

RS-422 is based on differential data transmission, which makes it more insensitive to noise than RS-232. RS-422 was designed for greater distances and higher Baud rates than RS-232.

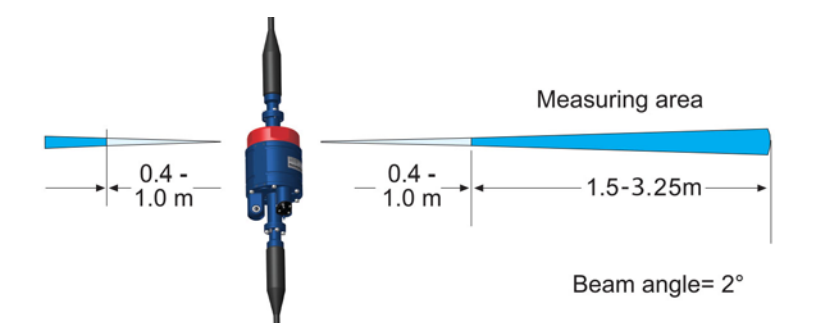

Figure 1-11-2 Measuring area of the ZPulse<sup>™</sup> DCS In-line

# **1.2** User accessible sensor properties

Sensor settings and configuration that determines the behaviour of the sensor are called properties and are stored in a persistent memory block (flash). One property can contain several data elements of equal type (Boolean, character, integer etc.). The different properties also have different access levels

# Table 1-1 FC = Factory Configuration, DS = Deployment Setting, SC = System Configuration, UM = User Maintenance. ENUM=Enumeration, INT =Integer, BOOL=Boolean('yes'/'no')

| Property                       | Туре   | No of elements | Use                                                                                                    | AiCaP Category | Access<br>Protection |
|--------------------------------|--------|----------------|----------------------------------------------------------------------------------------------------|----------------|----------------------|
| Product Name                   | String | 31             | AADI Product name                                                                                                    | FC             | Read                 |
| Product Number                 | String | 6              | AADI Product number                                                                                                    |                | Only                 |
| Serial Number                  | Int    | 1              | Serial Number                                                                                                    |                |                      |
| SW ID                          | String | 11             | Unique identifier for internal firmware                                                                                                    |                |                      |
| Software Version               | Int    | 3              | Software version (Major, Minor, Built)                                                                                                    |                |                      |
| HW ID X                        | String | 19             | Electronic Identifier, X =1,2                                                                                                    |                |                      |
| HW Version X                   | String | 9              | Electronic Identifier, X =1,2                                                                                                    |                |                      |
| System Control                 | Int    | 3              | For AADI service personnel only                                                                                                    |                |                      |
| Production Date                | String | 31             | AADI production date, format YYYY-MM-DD                                                                                                    |                |                      |
| Last Service                   | String | 31             | Last service date, format YYYY-MM-DD, empty by default                                                                                                    |                |                      |
| Last Calibration               | String | 31             | Last calibration date, format YYYY-MM-DD                                                                                                    |                |                      |
| Calibration Interval           | Int    | 1              | Recommended calibration interval in days                                                                                                    |                |                      |
| Interval <sup>1</sup>          | Float  | 1              | Sampling Interval in seconds. Default value is 30s.                                                                                                    | DS             | Low                  |
| Location                       | String | 31             | User setting for location                                                                                                    |                |                      |
| Geographic Position            | String | 31             | User setting for geographic position                                                                                                    |                |                      |
| Vertical Position <sup>1</sup> | String | 31             | User setting for describing sensor position                                                                                                    |                |                      |
| Reference                      | String | 31             | User setting for describing sensor reference                                                                                                    |                |                      |
| Mode <sup>1</sup>              | ENUM   | 1              | Sets the sensor operation mode (AiCaP, Smart Sensor Terminal, AADI Real-Time, Smart Sensor Terminal FW2)                                                                                                    | SC             | High                 |
| Enable Sleep <sup>1</sup>      | BOOL   | 1              | Enable sleep mode. Default value is yes.                                                                                                    |                |                      |
| Enable Polled Mode             | BOOL   | 1              | Enable polled mode for Smart Sensor Terminal mode. When<br>set to 'yes' the sensor will read the last measured data on<br>request only (use the <i>Do Sample</i> command). When set to 'no'<br>the sensor will sample at the regular interval given by the |                |                      |

|                                      |        |    | Interval property. Default value is no.                                                                                                    |    |      |
|--------------------------------------|--------|----|----------------------------------------------------------------------------------------------------|----|------|
| Enable Text <sup>1</sup>             | BOOL   | 1  | Controls the insertion of descriptive text, i.e. parameter names. Default value is yes.                                                                                             |    |      |
| Enable<br>Decimalformat <sup>1</sup> | BOOL   | 1  | Controls the use of decimal format in the output string. Set No for scientific number format. Default value is no.                                                                  |    |      |
| Ping Number                          | ENUM   | 1  | Sets the integer number of pings required in one measurement interval. The maximum ping number is 600. Default value is 150.                                                        |    | Low  |
| Polled Pingrate                      | ENUM   | 1  | Sets the number of pings per second. Default value is 10. Use the help command to find selectable values.                                                                           |    | Low  |
| Enable Burst Mode                    | BOOL   | 1  | Set yes to enable Burst mode; set no for spread mode. Default value is no.                                                                                                    |    | High |
| Enable Single Interval               | BOOL   | 1  | Set yes to perform only one single measurement interval.<br>Default is no                                                                                                    |    | Low  |
| Start Distance                       | ENUM   | 1  | Set the distance for the pulse propagation before measurements starts. Default value is 0.50                                                                                        |    |      |
| Cell Size                            | ENUM   | 1  | Set the cell size. Default value is 1.50                                                                                                    |    |      |
| Enable ZPulse<br>Operation           | BOOL   | 1  | Activate/deactivate ZPulse operation; Set yes to activate. Default value is yes                                                                                                    |    |      |
| Sound Speed                          | Float  | 1  | Sets the speed of sound in water. The sound speed is approximately 1500m/s in seawater. Default value is 1500.0.                                                                    |    |      |
| Enable Fixed Heading                 | BOOL   | 1  | Enable/disable fixed heading; set yes to enable fixed heading.<br>Set no for the sensor to use the measured compass heading<br>as reference. Default value is no.                   |    |      |
| Fixed Heading <sup>2)</sup>          |        |    | Sets the fixed heading to be used as reference. Default value is 0.0.                                                                                                    |    |      |
| Enable Tilt<br>Compensation          | BOOL   | 1  | Enable/disable tilt compensation to correct the measured current speed according to the sensor tilt.Default valus is yes                                                            |    |      |
| Activation X-axis                    | ENUM   | 1  | Controls active transducers on the X-axis: 1, 3, 1+3. Default is 1+3                                                                                                    |    |      |
| Activation Y-axis                    | ENUM   | 1  | Controls active transducers on the Y-axis: 2, 4, 2+4. Default is 2+4                                                                                                    |    |      |
| Enable Forward Ping                  | BOOL   | 1  | Set yes to enable forward ping to improve the current speed<br>accuracy, The sensor will try to measure upstream to reduce<br>problems related to turbulence. Default value is yes. |    |      |
| Node Description                     | String | 31 | User text for describing node, placement etc                                                                                                    | UM | High |
| Owner                                | String | 31 | User setting for owner                                                                                                    |    |      |
| Interface                            | ENUM   | 1  | Factory use only, RS-232 for standard version, RS-422 for R-version                                                                                                    |    |      |
| Baudrate <sup>3)</sup>               | ENUM   | 1  | RS-232/RS-422 baudrate: 4800, 9600, 57600, or 115200.<br>Default baudrate is 9600                                                                                                   |    |      |
| Flow Control                         | BOOL   | 1  | RS-232/RS-422 flow control: 'None' or 'Xon/Xoff'. Note! Do not use None at high baudrates above 9600                                                                                |    |      |
| Enable Comm<br>Indicator             | BOOL   | 1  | Enable communication sleep ('%') and communication ready ('!') indicators                                                                                                    |    |      |

| Comm TimeOut                    | ENUM  | 1 | Time communication is active (Always On, 10 s, 20 s, 30 s, 1min, 2 min, 5 min, 10 min)                                                                                                    |  |
|---------------------------------|-------|---|----------------------------------------------------------------------------------------------------|--|
| Enable Spike Filter             | BOOL  | 1 | Activate/deactivate spike filter; Set yes to activate. Default is<br>ves. Spike filter tracks and eliminates spikes in measured<br>data.                                                      |  |
| Enable Axis Strength            | BOOL  | 1 | Enables output of strength X and strength Y. Default is no                                                                                                    |  |
| Compass Deviation               | Float | 1 | Compass offset correction value (deg. M)                                                                                                    |  |
| Enable Magnetic<br>Declination  | BOOL  | 1 | Enables correction of compass reading to present true north instead of magnetic north. Default is no                                                                                          |  |
| Declination Angle <sup>4)</sup> | Float | 1 | Sets the correction angle when magnetic declination is enabled; use a value between $\pm 180$ . The declination angle is positive when the magnetic north is east of true north Default is no |  |

<sup>1)</sup> The property is not applicable/visible when the sensor is connected to a SeaGuard instrument.

<sup>2)</sup> The fixed heading value here is the angle in degrees between north direction and transducer 1(clockwise). When viewing the sensor from the front (label side) transducer 1 is to the left on the rear side. If for example transducer 1 is 118° clockwise from north, the fixed heading should be set to 118°. The fixed heading is a value between 0 and 360 (0 and 360 is the same point).

<sup>3)</sup> Baud rates lower than 9600 may limit the sampling frequency

<sup>4)</sup> Magnetic declination (variation) is the angle between the magnetic north and true north. This angle varies depending on the position on the Earth's surface and alos varies over time. Declination is positive when magnetic north is east of true north and negative when it is to the west (input angle value  $\pm 180^{\circ}$ ). Magnetic declination at the deployment location can be found for i.e. on NOAA website: <u>http://www.ngdc,noaa.gov/geomag-web/</u>

# **1.3** Specifications for In-line Doppler Current Sensor 5800/5810

Refer Datasheet D 412 which is available on our web site <u>http://www.aanderaa.com</u> or contact <u>aanderaa.info@xyleminc.com</u>

You will find the latest versions of our documents on the web.

# CHAPTER 2 Measurement principle

# 2.1 Short introduction to the ZPulse<sup>™</sup> DCS technology

Four transducers transmit short pulses (pings) of acoustic energy along narrow beams. The same transducers receive backscattered signals from scatters that are present in the beams which are used for calculation of the current speed and direction.

Complex acoustic pulses comprising several distinct frequencies are combined into a single acoustic pulse which is sent out in two orthogonal directions at regular time intervals. The ZPulse<sup>™</sup> based DCS separates the received signal into different frequency bands, one for each frequency in the transmitted signal. Further it analyses the frequency shift using a high speed Digital Signal Processor. An ARMA based parametric model processing algorithm is used to find the Doppler frequency.

The current speed is derived from the measured frequency shift, the correct speed of sound of the sea water, the measured Instrument Tilt and the Compass Heading. The current speed components are: absolute speed (horizontal speed), the current speed in the North direction and the current speed in the East direction (the north and east speeds are saved for later average calculations).

In ZPulse<sup>™</sup> mode, a measurement interval comprising 150 pings (150 on each axis) will normally provide a good estimate of the current speed. The number of pings can be reduced to lower the power consumption, but this also increases the statistical noise (standard deviation).

The ZPulse<sup>m</sup> technology reduces statistical variance with a factor of  $\sqrt{2}$ . This again reduces the required number of Pings needed in order to achieve an acceptable statistical error.

# 2.2 Definition of terms

The transmitted pulse has a fixed length of 0.75m. Internal ringing in the transducers will always occur after transmitting acoustic pulses; the transducers cannot receive backscattered signal until the ringing stops.

For the In-line DCS 5800/5810-series the pulse must have travelled at least a distance of minimum 0.4m before backscattered signals from the pulse can be received by the transducers. This is called the Start Distance. The transducers continue to receive backscattered signal from particles present in the beam until the pulse has propagated a distance equal to the Cell Size (configured by the user). Refer Figure 3-1 for an illustration.

The total area from which the DCS receives backscattered energy is called the Measurement Area. Due to the shape of the pulse, the main contribution to backscattered energy is from particles that are present in an area around the Cell Centre.

The measurement area outside the cell contributes very sparsely to the measured Doppler frequency shift.

Surrounding objects must be further away from the DCS than the described measurement area to avoid influencing the measurements.

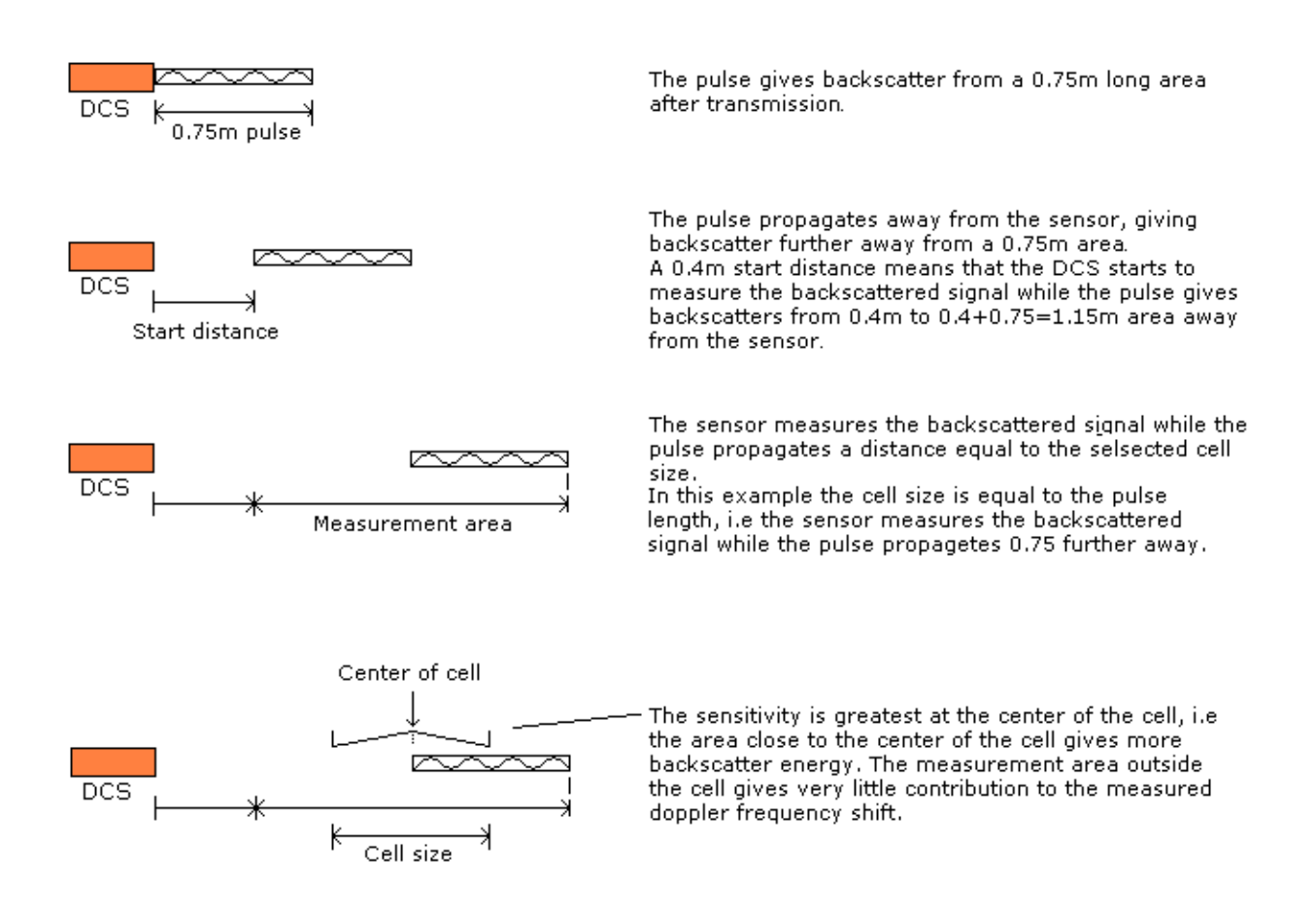

#### Figure 2-1 Illustration of Pulse, Cell and the Measurement area.

The Measurement Area is defined as the *Pulse Length* + *Cell size* 

The Cell Start is defined as: Start dist ance+  $\frac{Pulse \ Length}{2}$ 

The Cell End is defined as: *Cell start* + *Cell size* 

The Cell Centre is defined as: *Start dist a nce* +  $\frac{Pulse \ Length + Cell \ Size}{2}$ 

# 2.3 Block schematic of ZPulse<sup>™</sup> DCS

The four transducers are placed with 90° spacing around the transceiver head, i.e. two and two transducers are placed on the same axis. The axis formed by Transducer 1 and 3 are called the X-axis and the axis formed by Transducer 2 and 4 are called the Y-axis, refer Figure 2-1 for a block schematic illustration measurement process and Figure 3-3 for an illustration of the sensor orientation.

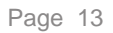

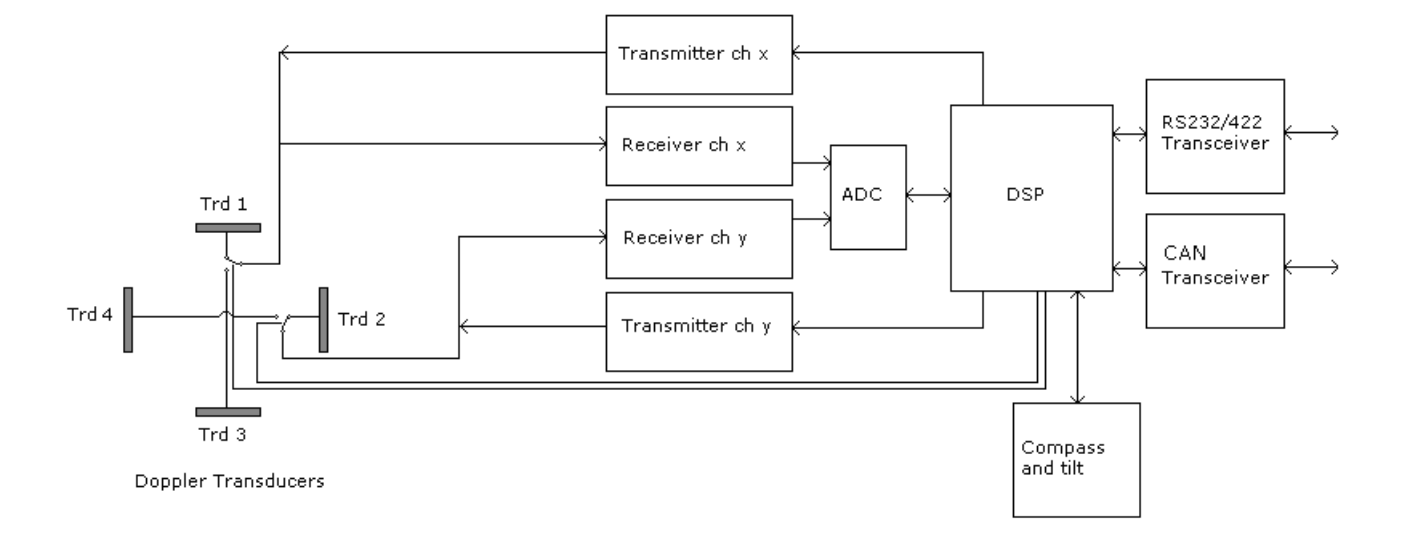

Figure 2-2 Block schematic illustration of the ZPulse<sup>™</sup> DCS measurement process.

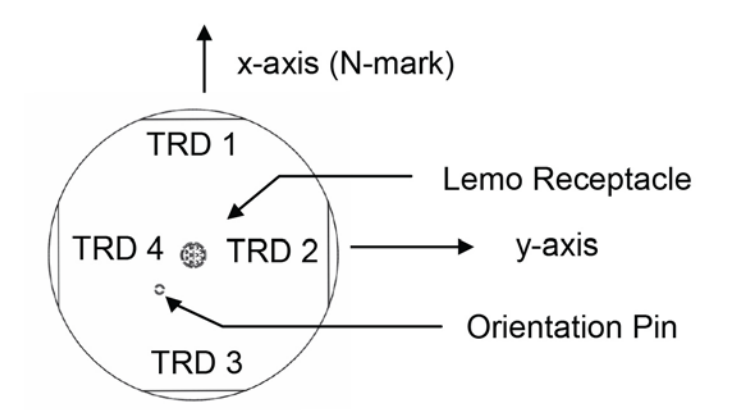

Figure 2-3 Orientation of In-line DCS 5800/5810-series; top view.

# **CHAPTER 3 Operation mode and version**

# 3.1 Standard ZPulse<sup>™</sup> DCS In-line with AiCaP

The standard ZPulse<sup>™</sup> In line DCS 5800 and 5810 are used with AiCaP protocol. At delivery, the sensor is configured to AiCaP mode. Ensure that the sensor is configured for AiCaP mode when used in SeaGuard applications; refer chapter 1.2 for Mode property settings.

# 3.2 R-version ZPulse<sup>™</sup> DCS In-line with RS-422

The ZPulse<sup>™</sup> DCS In-line 5800R are wired for RS-422 operation and cannot be used for AiCaP operations.

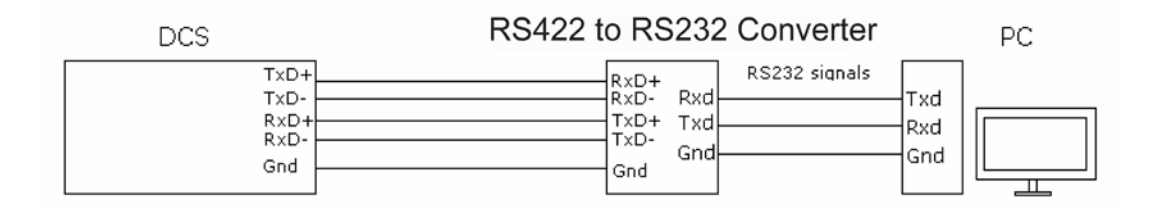

#### Figure 3-1 ZPulse DCS

# 3.3 RR-version ZPulse<sup>™</sup> DCS In-line with RS-232

The ZPulse<sup>™</sup> DCS In-line 5800RR are wired for RS-232 operation and cannot be used for AiCaP operations.

# 3.4 Sensor pin configuration

Refer Figure 4-2, Figure 4-3 and Figure 4-4 for the Sensor Pin Configuration in CANbus mode, RS-232 mode, and RS-422 mode, respectively. Refer Table 4-1 for a description of the RS-232/RS-422 sensor signals.

# PIN CONFIGURATION 5800 AND 5810 (AiCaP)

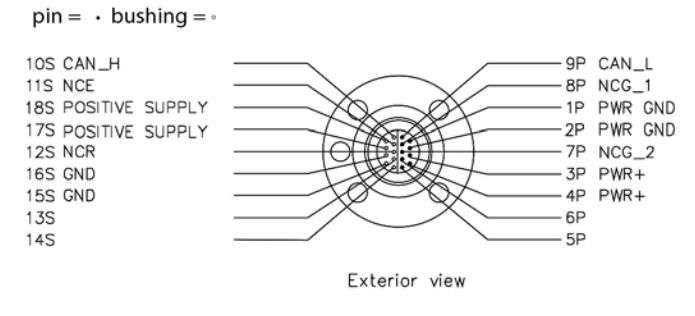

# Figure 3-2 Pin configuration for the ZPulse<sup>™</sup> DCS In-line AiCaP mode

# PIN CONFIGURATION 5800RR (RS-232)

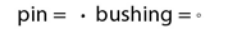

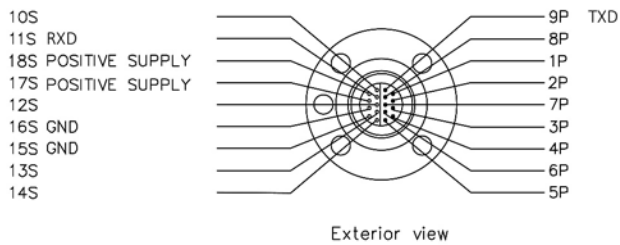

Figure 3-3 Pin configuration for the ZPulse<sup>™</sup> DCS In-line in RS-232 mode. Refer Table 3-1for a description of the signal name.

### PIN CONFIGURATION 5800R (RS-422)

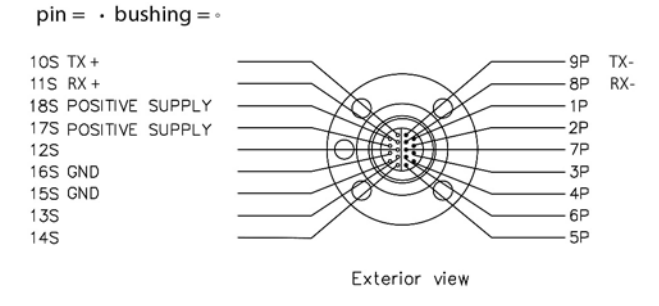

Figure 3-4 Pin configuration for the ZPulse<sup>™</sup> DCS In-line in RS-422 mode. Refer Table 3-1for a description of the signal name.

| Signal Name     | Description                                      |
|-----------------|--------------------------------------------------|
| GND             | Negative supply                                  |
| POSITIVE SUPPLY | Positive supply                                  |
| RS-232 RXD      | RS-232 Receive Signal                            |
| RS-232 TXD      | RS-232 Transmit Signal                           |
| RS-422 TX+      | RS-422 Transmit signal+ ( non-inverting output ) |
| RS-422RX-       | RS-422 Receive signal- (inverting input)         |
| RS-422 RX+      | RS-422 Receive signal+ ( non-inverting input )   |
| RS-422 TX-      | RS-422 Transmit signal- (inverting output)       |

### Table 3-1 RS-232/RS-422 signal name and description.

Table 3-2 AiCaP signal name and description.

| Signal Name     | Description                                         |
|-----------------|-----------------------------------------------------|
| GND             | Negative supply                                     |
| POSITIVE SUPPLY | Positive supply                                     |
| CAN H           | CANbus line (dominant high)                         |
| CAN L           | CANbus line (dominant low)                          |
| NCR             | Node Communication Request                          |
| NCE             | Node Communication Enable                           |
| NCG_1           | Node Communication Ground 1                         |
| NCG_2           | Node Communication Ground 2                         |
| PWR GND         | Power trough sensor to other equipment i.e SeaGuard |
| PWR +           | Power trough sensor to other equipment i.e SeaGuard |

# 3.5 RS-422 transmission line

RS-422 has differential transmission lines with twisted pairs; the sensor signals are less influenced by external noise than a sensor with RS-232 serial communication.

RS-422 has one balanced signal pair for the transmitted signal, TxD (also called TxD+ and TxD-) and one balanced signal pair for the received signal, RxD (also called RxD+ and RxD-).

RxD+ and TxD+ are often named B and called non-inverting input and output, respectively.

RxD- and TxD- are often named A and called inverting input and output, respectively.

The EIA standard uses the notation A and B as described above; many manufacturers of signal converters uses the opposite naming (A for non-inverting input/output, and B on inverting input/output) which is not correct.

# Note! Always ensure which signal is non-inverting and which is inverting.

Figure 4-5 illustrates the balanced signals of an RS-422 line during transmission of a RS-232 byte. The non-inverting signal is called TxD+ while the inverting signal is called TxD-.

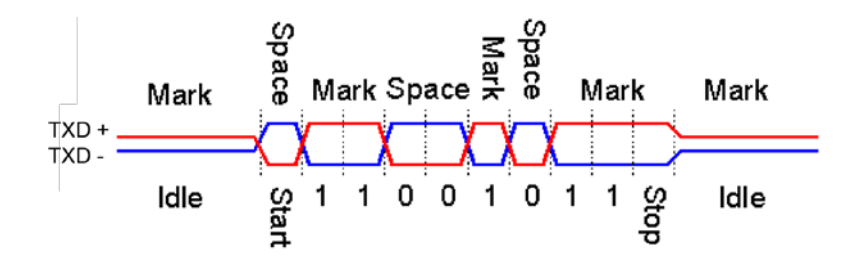

Figure 3-5 Example of a RS-422 signal.

# CHAPTER 4 Stand-alone sensor configuration using AADI Real-Time Collector with serial communication

This chapter describes the sensor configuration using AADI Real-Time Collector when the sensors is used as standalone with serial communication via the PC COM-port. The menus shown here are slightly different from the menus shown when the sensor is working in AiCaP mode and configured through a data logger via a USB connection to the PC (described in Chapter 4). Install and start the AADI Real-Time Collector software on your PC (provided on the CD delivered with the instrument). For more information about the AADI Real-Time Collector, refer TD 268 AADI Real-Time Collector Operating Manual.

# 4.1 Establishing a new connection

| AADI Real-Time Collector   |      |         |                                                                  |                |                  | - =             |
|----------------------------|------|---------|------------------------------------------------------------------|----------------|------------------|-----------------|
| File Tools Debug Help      |      |         |                                                                  |                |                  |                 |
| Connection                 | Port | Status  | DCPS                                                             |                |                  |                 |
| ZPulse DCS                 | COM1 |         | Connection Detai                                                 | ls             | Statistics       |                 |
| RCM Blue                   | COM1 | $\odot$ | Port Status                                                      | Closed         | Records received | 0               |
| DCPS                       | COM1 | $\odot$ | Connection Status                                                | Not connected  | Records lost     | 0               |
| Profiler                   | COM1 |         | Name                                                             | COM1           | Bytes received   | 1.51 KB         |
| Profiler USB               | USB  |         | Baud Rate                                                        | 115200         | Bytes sent       | 367 bytes       |
| DCPS9600                   | COM1 |         | Data Format                                                      | AADI Real Time | Reset            |                 |
| SmartGuard                 | USB  |         | Connected Clients                                                | 1              | Reser            |                 |
|                            |      |         | Description More info Notifications There are no unrea Open Port | Advanced       | s.               | View All        |
| <u>N</u> ew <u>R</u> emove |      |         |                                                                  |                |                  | ETD Convers Str |

Figure 4-1 AADI Real-Time Collector start up menu.

If the AADI Real-Time Collector program is being used for the first time, the connection list will be empty. Click on the *New* button in the lower left corner to create a new connection (refer Figure 4-1).

NOTE: This only needs to be done once. AADI real time Collector will automatically reconnect to the sensor at next connection.

| Connection Settings   |             |                                                                                                    |
|-----------------------|-------------|----------------------------------------------------------------------------------------------------|
| Connection Name       |             | Data Format                                                                                                    |
| Connection Name       | In-Line DCS | AADI Real-Time Format                                                                                                    |
| Post Cottings         |             | Legacy AADI & Custom Data Formats                                                                                                    |
| Serial Port           | •           | <ul> <li>Choose a legacy AADI data format or a<br/>custom defined data format. The format<br/>must be configured before use.</li> </ul> |
| Port Name             | COM1 🔽      | AADI Deck Unit 3127 💌                                                                                                    |
| Baud Rate             | 9600        | C <u>o</u> nfigure                                                                                                    |
| Connect automatica    | 150<br>300  |                                                                                                    |
|                       | 1200        |                                                                                                    |
|                       | 2400        |                                                                                                    |
|                       | 9600        |                                                                                                    |
|                       | 14400       |                                                                                                    |
|                       | 19200       |                                                                                                    |
|                       | 38400       |                                                                                                    |
| System Information    | 56000       | Advanced Settings                                                                                                    |
|                       | 57600       |                                                                                                    |
| Location              | 115200      | <u>A</u> dvanced Settings                                                                                                    |
| Geographical Position | 128000      |                                                                                                    |
| Vertical Position     |             |                                                                                                    |
| Owner                 |             |                                                                                                    |
| Reference             |             | OK Cancel                                                                                                    |
|                       |             |                                                                                                    |

Refer Figure 2-2: Give a *new Connection Name*, choose *Serial Port*, and choose the correct COMport on your computer. Select 115200 as baud rate. This is the baud rate set at factory on all DCPS sensors.

Click on the *Advanced Settings* down to the right and select Connection in the list on the left side in the Advanced Connection Settings window as shown below

Figure 4-2 AADI Real Time Collector connection settings.

| Advanced Connection Settings |                                   |                    |  |  |  |
|------------------------------|-----------------------------------|--------------------|--|--|--|
| Serial Port                  |                                   |                    |  |  |  |
| General                      | Handshake (Flow Control)          | X0nX0ff            |  |  |  |
| Connection                   | Parity                            | None 🗸             |  |  |  |
| File Output                  | Stop Bits                         | One 🗸              |  |  |  |
| Socket Distribution          | Data Bits                         | 8 🗸                |  |  |  |
| Logs                         | Buffer Size                       | 32768              |  |  |  |
| Data Auto Recover            | RTS Enabled (RequestTo Send)      |                    |  |  |  |
|                              | DTR Enabled (Data Terminal Ready) |                    |  |  |  |
|                              | Delay after open port [ms]        | 50                 |  |  |  |
|                              | Delay after close port [ms]       | 100                |  |  |  |
|                              |                                   |                    |  |  |  |
|                              |                                   |                    |  |  |  |
|                              |                                   |                    |  |  |  |
|                              | Default OK Ca                     | ncel <u>A</u> pply |  |  |  |

Under advanced settings as shown in the Figure 2-3: Real-Time collector uses default settings if these are not changed.

Figure 4-3 Advanced connection settings

| DI Real-Time Col                                                                                                    | lector                 |        |                                           | _ = X                         |
|----------------------------------------------------------------------------------------------------|------------------------|--------|-------------------------------------------|-------------------------------|
| Tools Help                                                                                                    |                        |        |                                           |                               |
| Connection                                                                                                    | Port                   | Status | In-Line DCS                               |                               |
| n-Line DCS                                                                                                    | COM1                   | •      | Connection Details                        | Statistics                    |
|                                                                                                    |                        |        | Port Status Open                          | Records received 0            |
|                                                                                                    |                        |        | Connection Status Connected               | Records lost 0                |
| Connection Status Connected Records lost 0<br>Name COM1 Bytes received 2.87 KB<br>Baud Rate 9600 Bytes sent 56 bytes<br>Data Format AADI Real Time Reset<br>Connected Clients 0<br>Device Information Data Visualization<br>ID 5810-12<br>Description In-line DCS #12<br>More info Advanced • | Bytes received 2.87 KB |        |                                           |                               |
|                                                                                                    | Bytes sent 56 bytes    |        |                                           |                               |
|                                                                                                    |                        |        | Data Format AADI Real Time                | Reset                         |
|                                                                                                    |                        |        | Connected Clients 0                       |                               |
|                                                                                                    |                        |        | Device Information                        | Data Visualization            |
|                                                                                                    |                        |        | ID 5810-12<br>Description In-line DCS #12 |                               |
|                                                                                                    |                        |        | More info Advanced • Notifications        |                               |
|                                                                                                    |                        |        | There are no unread device notification   | <u>⊻</u> iew All…             |
|                                                                                                    |                        |        | <u>Close Port</u> <u>S</u> ettings        | Connection Logs Control Panel |
| <u>N</u> ew <u>R</u> em                                                                                                    | ove                    |        |                                           |                               |
|                                                                                                    |                        |        |                                           | FTP Server: Stoppe            |

When needed changes in the Advanced Connection Settings have been performed, click on *Apply* and *OK* in the Advanced Connection Settings window and *OK* in Connection Settings Window.

The new connection is now shown in the AADI Real-Time Collector connection list. Choose the new connection and click on the **Open Port** button (refer Figure 2-1). The status changes to green when the port is opened.

# Figure 4-4 Port Status

# 4.2 Configuration in the Control Panel

. Click on the *Control Panel* button in the lower right corner.

| Control Panel - In-Line | e DCS                   | - | x |
|-------------------------|-------------------------|---|---|
| Recorder Panel          | 🖞 Device Configuration  |   |   |
| Recorder Status         |                         |   |   |
| Recording               | <u>R</u> efresh Status  |   |   |
| Start time: N/A         |                         |   |   |
| Last record number      | : Pending               |   |   |
| Start Options           |                         |   |   |
| Start Now               |                         |   |   |
| Start Delayed           | 25.02.2016 💌 08:51:40 🔺 |   |   |
| Timing                  |                         |   |   |
| Fixed Interval          | 30 sec 👻                |   |   |
| Script                  | v                       |   |   |
| <u>S</u> tart Recorder  | St <u>o</u> p Recorder  |   |   |
|                         |                         |   |   |
|                         |                         |   |   |
|                         |                         |   |   |
| Ready                   |                         |   |   |

In the **Control Panel**, under the **Recorder Panel**, you can start and stop recordings (refer Figure 2-4)

Click on the **Stop Recorder** button if the sensor is running as you are not allowed to configure the sensor when recording.

Click on the **Device Configuration** tab in the top row of the Control Panel to access sensor properties configuration.

Figure 4-5 Control Panel for the In-line

| control Panel - In-Line DCS                                                                                                    |                          |                              | -             |          | x  | C                     |
|----------------------------------------------------------------------------------------------------|--------------------------|------------------------------|---------------|----------|----|-----------------------|
| Recorder Panel                                                                                                    |                          |                              |               |          |    | C                     |
| <b>Device Configuration</b><br>The device configuration contains all settings for t<br>sensor. The settings are grouped into three catego | the device, as<br>ories. | ; well as for each connected |               |          |    | re<br>cc<br>se        |
| Deployment Settings                                                                                                    |                          | System overview              |               |          |    | TI<br>Se<br>Se        |
| System Configuration Edit                                                                                                    |                          | Save configuration to file   | e<br>tional a | attribut | es | N<br>o<br>cu<br>fil   |
| User Maintenance Edit Password protected.                                                                                                 |                          |                              |               |          |    | th<br><b>cc</b><br>Ec |
| Ready                                                                                                    |                          |                              |               |          |    | n<br>.x               |

Click on *Get Current Configuration...* in order to receive the current configuration from the sensor.

The device configuration is separated into **Deployment** settings, System Configuration, User Maintenance and System overview. You can save current settings to a backup file by pressing Save... under the heading Save configuration to file.

Edit the name for your file and press *Save...* to save the new configuration to file in .xml format.

# Figure 4-6 Control Panel > Device configuration

Check Include User Maintenance to view maintenance settings. The password is 1000.

| User Maintenance |            |                |  |  |  |
|------------------|------------|----------------|--|--|--|
| Password:        | ****       |                |  |  |  |
|                  | <u>о</u> к | <u>C</u> ancel |  |  |  |
|                  |            |                |  |  |  |

#### Figure 4-7 Password

User accessible sensor properties are found in Deployment settings, System Configuration and User Maintenance. Refer **Table 1-1** for an overview of the properties. To edit the configuration, click in the value-field and enter new value. Press *Next* to update sensor flash and store changes.

Note! The screen shots might show minor discrepancies compared to screen shots taken from your sensor due to sensor updates.

Note! We recommend that you verify the system settings prior to starting a recording session.

# **4.3 Deployment Settings**

| Deployment Settings                                                          |                                              |
|------------------------------------------------------------------------------|----------------------------------------------|
| In-line DCS #12<br>Doppler Current Sensor (5810, Version 8)<br>Serial No: 12 | 11                                           |
| Common Settings                                                              |                                              |
| Property                                                                     | Value                                        |
| <ul> <li>Interval (Sec)</li> </ul>                                           | 3.00000E+01                                  |
| Site Info                                                                    |                                              |
| Property                                                                     | Value                                        |
| Location                                                                     |                                              |
| Geographic Position                                                          | 60.31115,5.3494                              |
| Vertical Position                                                            |                                              |
| Reference                                                                    |                                              |
|                                                                              |                                              |
|                                                                              | < <u>B</u> ack <u>N</u> ext > <u>C</u> ancel |

As shown in the figure 2-5: under the **Control Panel > Device Configuration** press "*Edit...*" under **Deployment Settings**.

The deployment settings can be configured using a wizard which steps you through the settings.

Refer Figure 2-6: The interval can be changed in the **Deployment Settings** but can also be defined in the Control Panel in the **Recorder Panel** before starting the sensor. It can be changed here also if for example the sensor is going to be used without Real-Time Collector to collect data while running. Explanation of settings is found in table 1-1, Chapter 1.

Figure 4-8 Control Panel > Device configuration > deployment settings

# 4.4 System Configuration

The Figure 2-8 shows the properties that can be changed under system configuration. For explanation of settings refer to table 1-1, chapter 1. For configuration details, refer to Chapter 2.4.1 to 2.4.10.

| -line DCS #12<br>Doppler Current Sensor (5810, Version<br>Serial No: 12 | n 8)                           |
|-------------------------------------------------------------------------|--------------------------------|
| mmon Settings                                                           |                                |
| Property                                                                | Value                          |
| Mode Mode                                                               | AADI Real-Time 🔻               |
| Enable Sleep                                                            | AiCaP<br>Smart Sensor Terminal |
| rminal Protocol                                                         | AADI Real-Time                 |
| Property                                                                | Value                          |
| Enable Polled Mode                                                      | (FT)                           |
| Enable Text                                                             |                                |
| Enable Decimalformat                                                    |                                |
| easurement                                                              |                                |
| Property                                                                | Value                          |
| Ping Number                                                             | 150 👻                          |
| Polled Pingrate                                                         | 10.0 👻                         |
| Enable Burst Mode                                                       |                                |
| Enable Single Interval                                                  |                                |
| Start Distance                                                          | 0.50 🗸                         |
| Cell Size                                                               | 1.50 👻                         |
| Enable ZPulse Operation                                                 |                                |
| mpensation                                                              |                                |
| Property                                                                | Value                          |
| Sound Speed (m/s)                                                       | 1.500000E+03                   |
| Enable Fixed Heading                                                    |                                |
| Fixed Heading (Deg)                                                     | 0.000000E+00                   |
| Enable Tilt Compensation                                                |                                |
| ansducers                                                               |                                |
| Property                                                                | Value                          |
| Activation X-axis                                                       | 1 + 3                          |
| Activation Y-axis                                                       | 2 + 4                          |
| Enable Forward Ping                                                     |                                |

Figure 4-9 Control Panel > Device Configuration > System Configuration

# 4.4.1 Common settings

| Со | mmon Settings   |                                |
|----|-----------------|--------------------------------|
|    | Property        | Value                          |
| •  | Mode            | AADI Real-Time 🔹 🔺             |
| •  | Enable Sleep    | AiCaP<br>Smart Sensor Terminal |
| Те | rminal Protocol | AADI Real-Time                 |

### Figure 4-10 Common settings configuration in Control Panel > Device Configuration > System Configuration

Refer to Figure 2-9: the communication protocol has to be defined under "Mode". There are three different choices:

- **AADI Real-Time** is the correct mode (protocol) when used together with Real-Time Collector. This is an xml based protocol which includes more metadata in the data messages.
- The **Smart Sensor Terminal** protocol is a simplified protocol which is easier to use together with a PC terminal program. This protocol is described more detailed in **Chapter 3**. It is possible to configure the sensor even if it is set to AiCaP or Smart Sensor Terminal mode when it is connected via RS-232 to the PC, but it is not possible to run and log data with Real-Time Collector unless the sensor is set to AADI Real-Time. Notice that the sensor always has to be reset when the protocol/mode has been changed.
- If the sensor is going to be used on a SeaGuardII or SmartGuard data logger, the mode has to be changed to AiCaP mode first and saved before connecting it to the data logger.

# 4.4.2 Terminal Protocol settings

| erminal Protocol     | Smart Sensor Terminal FW2 |
|----------------------|---------------------------|
| Property             | Value                     |
| Enable Polled Mode   |                           |
| Enable Text          |                           |
| Enable Decimalformat |                           |

# Figure 4-11 Smart Sensor Terminal protocol settings in Control Panel > Device Configuration > System Configuration

The Terminal Protocol settings are available as shown in the Figure2-10 but are only used if the sensor is set to Smart Sensor Terminal protocol. See **Chapter 3** for more details. This mode also opens up for a polled mode where the sensor is pinging on the selected ping rate and outputs data when the user/system polls for data (Do Sample() command).

#### Page 25

# 4.4.3 Measurement settings

| Property                | Value    |   |
|-------------------------|----------|---|
| Ping Number             | 150      | - |
| Polled Pingrate         | 10.0     | - |
| Enable Burst Mode       |          |   |
| Enable Single Interval  | <b>F</b> |   |
| Start Distance          | 0.50     | - |
| Cell Size               | 1.50     | - |
| Enable ZPulse Operation |          |   |

### Figure 4-12 Sensor measurement settings in Control Panel > Device Configuration > System Configuration

The sensor can run in burst mode or spread mode. When burst mode is enabled the sensor performs all ping measurements at the end of the recording interval. If it is disabled the ping measurements are evenly spread out during the recording interval. The instrument activates sleep mode between each measurement, which reduces the power consumption. Power consumption in spread and burst mode is about the same. Refer Figure 2-13

| Recording Interval |                           |
|--------------------|---------------------------|
|                    | Spread mode<br>Burst mode |

Figure 4-13 Spread mode and burst mode ping distribution during the recording interval

# 4.4.4 Compensation

|   | Property                 | Value        |   |
|---|--------------------------|--------------|---|
| 0 | Sound Speed (m/s)        | 1.500000E+03 | - |
| 0 | Enable Fixed Heading     | <b>1</b>     |   |
| 0 | Fixed Heading (Deg)      | 0.00000E+00  |   |
| • | Enable Tilt Compensation | <b>F</b>     |   |

#### Figure 4-14 System parameter output

The sensor can also calculate some virtual parameters. These are probably more interesting when the sensor is used on a data logger where the sensor can receive external sensor input via the data logger (from external pressure, conductivity and temperature) to calculate a more accurate speed of sound, depth and salinity.

# 4.4.5 Output enabling – Virtual Sensors

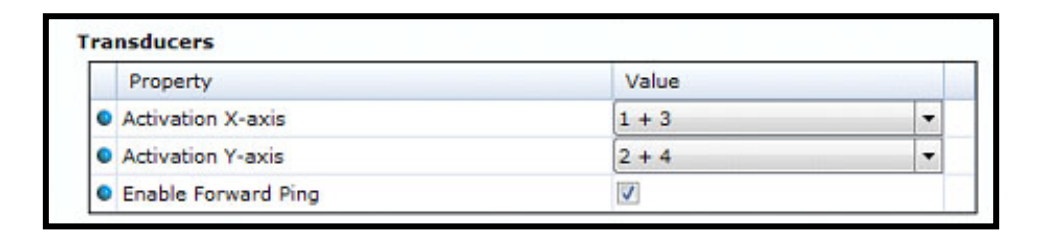

#### Figure 4-15 Virtual sensors output, additional calculated values

The sensor can also calculate some virtual parameters. These are probably more interesting when the sensor is used on a data logger where the sensor can receive external sensor input via the data logger (from external pressure, conductivity and temperature) to calculate a more accurate speed of sound, depth and salinity.

#### Page 27

# 4.5 User Maintenance settings

Under *Control Panel > Device Configuration > User Maintenance*, you find properties that are password protected and are set/altered by a **trained** user. It is not recommended to change properties unless instructed. To access these, check the "*Include User Maintenance*" box in the device configuration before clicking on the "*Get Current Configuration…*" button. The password is: 1000. The user maintenance settings are accessible by clicking the "*Edit…*" button under User Maintenance (refer to Figure 2-5).

| D    | ine DCS #12<br>oppler Current Sensor (5810, Version 8<br>erial No: 12 | ))              |   |   |
|------|-----------------------------------------------------------------------|-----------------|---|---|
| Man  | datory                                                                |                 |   |   |
|      | Property                                                              | Value           |   | 1 |
| ۰    | Node Description                                                      | In-line DCS #12 |   | 1 |
| Site | Info                                                                  |                 |   |   |
|      | Property                                                              | Value           |   | 1 |
| ۲    | Owner                                                                 | Aanderaa        |   |   |
| Seri | al Port                                                               |                 |   |   |
|      | Property                                                              | Value           |   | 1 |
| 0    | Interface                                                             | RS232           | - | 1 |
| •    | Baudrate                                                              | 9600            | - |   |
| 0    | Flow Control                                                          | Xon/Xoff        | • | 1 |
| 0    | Enable Comm Indicator                                                 |                 |   | 1 |
| 0    | Comm Timeout                                                          | 1 min           | • | 1 |
| Ope  | ration                                                                |                 | 1 |   |
|      | Property                                                              | Value           |   | ľ |
| •    | Enable Spike Filter                                                   |                 |   | 1 |
| 0    | Enable Axis Strength                                                  |                 |   |   |
| Cali | bration                                                               |                 |   |   |
|      | Property                                                              | Value           |   | 1 |
| 0    | Compass Deviation (Deg)                                               | 0.000000E+00    |   |   |
| Dep  | endencies                                                             |                 |   |   |
|      | Property                                                              | Value           |   |   |
| •    | Enable Magnetic Declination                                           |                 |   | 1 |
| ٢    | Declination Angle (Deg.M)                                             | 0.000000E+00    |   |   |

All sensors are given a node description text like DCPS #xxx (xxx is the serial number of the sensor). The user can modify this node description text if required. Be aware that the node description changes to \*Corrupt Configuration if it has lost the configuration in flash. Contact the factory if this happens. The configuration is saved in two sectors in flash memory. A flash sector can be corrupted if the power is lost during the saving of new configuration. The double flash sector saving ensures that it does not lose the configuration. If one of the sectors is corrupted, the other sector is used and also saved to the corrupt sector.

If the sensor is going to be used on longer cables it may be necessary to lower the baud rate. The default setting from factory is 9600.

Figure 4-16 Control Panel > Device configuration > User maintenance

# 4.6 Logging data on PC

The Real-Time Collector can save the incoming data to file, either to a txt-file or to xml-files. For instructions refer to Chapter 2.6.1 to 2.6.2.

# 4.6.1 Enabling file output

| 🔀 AADI Real-Time Colle | ector |          |                                                                                                   |                |                  | - = X              |
|------------------------|-------|----------|---------------------------------------------------------------------------------------------------|----------------|------------------|--------------------|
| File Tools Debug H     | elp   |          |                                                                                                   |                |                  |                    |
| Connection             | Port  | Status   | DCPS                                                                                              |                |                  |                    |
| ZPulse DCS             | COM1  | $\Theta$ | Connection Detai                                                                                  | ls             | Statistics       |                    |
| RCM Blue               | COM1  |          | Port Status                                                                                       | Closed         | Records received | 1514               |
| DCPS                   | COM1  | 0        | Connection Status                                                                                 | Not connected  | Records lost     | 0                  |
| Profiler               | COM1  |          | Name                                                                                              | COM1           | Bytes received   | 45.82 MB           |
| Profiler USB           | USB   | $\Theta$ | Baud Rate                                                                                         | 115200         | Bytes sent       | 16.53 KB           |
| DCPS9600               | COM1  | $\Theta$ | Data Format                                                                                       | AADI Real Time | Pecet            |                    |
| SmartGuard             | USB   |          | Connected Clients                                                                                 | 0              |                  |                    |
| New                    | we    |          | Description          More info         Notifications         There are no unrea         Open Port | Advanced       | Data Visualizati | Vjew All           |
|                        |       |          |                                                                                                   |                |                  | FTP Server: Stoppe |

If your connection is open (port open, status green in the AADI Real Time Collector main menu; refer to Figure 2-22), close the port first to be able to change the file output settings. Click on the connection you are using. Click on the "**Settings...**" button, as shown in Figure 2-22.

Figure 4-17 AADI Real-Time Collector start up menu

| Connection Settings                                                  |                                                                                                    |                                                                                                    |
|----------------------------------------------------------------------|----------------------------------------------------------------------------------------------------|----------------------------------------------------------------------------------------------------|
| Connection Name                                                      |                                                                                                    | Data Format                                                                                                    |
| Connection Name                                                      | In-Line DCS                                                                                                    | AADI Real-Time Format                                                                                             |
| Dout Cattings                                                        |                                                                                                    | Legacy AADI & Custom Data Formats                                                                                 |
| Serial Port                                                          | •                                                                                                    | Choose a legacy AADI data format or a<br>custom defined data format. The format<br>must be configured before use. |
| Port Name                                                            | COM1 🗸                                                                                                    | AADI Deck Unit 3127 👻                                                                                             |
| Baud Rate                                                            | 9600                                                                                                    | C <u>o</u> nfigure                                                                                                |
| ☑ Connect automatica           System Information           Location | 150<br>300<br>600<br>1200<br>2400<br>4800<br>9600<br>14400<br>19200<br>28800<br>38400<br>56000<br>57600<br>115200<br>128000 | Advanced Settings                                                                                                 |
| Geographical Position                                                |                                                                                                    |                                                                                                    |
| Owner                                                                |                                                                                                    |                                                                                                    |
| Reference                                                            |                                                                                                    | <u>O</u> K <u>C</u> ancel                                                                                         |

Then click on the "*Advanced Settings…"* button in the Connection Settings window; figure 2-23.

Figure 4-18 Connection settings menu

| Advanced Connection Se  | ttings                                                    |  |  |  |  |
|-------------------------|-----------------------------------------------------------|--|--|--|--|
| Serial Port<br>General  | 🕼 Collect data to file                                    |  |  |  |  |
| Connection              | File Format                                               |  |  |  |  |
| File Output             | Base directory C:\Users\torgeir.WORLD\Documents\A         |  |  |  |  |
| Socket Distribution     | The data files are automatically placed in a subdirectory |  |  |  |  |
| Logs                    | with the same name as the connection.                     |  |  |  |  |
| Debug                   | Start a new file after 12 midnight each day               |  |  |  |  |
| Data Auto Recover       |                                                           |  |  |  |  |
|                         | Continuously store the last message in a single file      |  |  |  |  |
|                         | Directory C:\Users\torgeir.WORLD\Documents\A              |  |  |  |  |
|                         | Filename DCPS.xml                                         |  |  |  |  |
|                         | Add reference to XSLT stylesheet                          |  |  |  |  |
|                         | Path                                                      |  |  |  |  |
|                         | The path can be relative, absolute or a URL               |  |  |  |  |
| Default OK Cancel Apply |                                                           |  |  |  |  |

Choose *File Output* from the list on the left side. Check the "*Collect data to file*" box to enable file output. Select a file format and choose a base directory where you want the file to be saved.

Click "**OK**" in the Advanced Connection Settings window, and "**OK**" in the Connection Settings window.

Figure 4-19 Advanced connection settings / File Output

# 4.6.2 Starting the sensor and logging to file

Click on the connection and "*Open Port*". The Status turns green when the port is opened and connected. Click on the "Control Panel..." button in the lower right corner.

| Control Panel - In-Line DCS                 |                | - | x |
|---------------------------------------------|----------------|---|---|
| Recorder Panel                              |                |   |   |
| Recorder Status                             |                |   |   |
| Recording                                   | Refresh Status |   |   |
| Start time: N/A                             |                |   |   |
| Last record number: 1 (25.02.2016 11:46:41) |                |   |   |
| Start Options                               |                |   |   |
| Start Now                                   |                |   |   |
| ○ Start Delayed 25.02.2016 ▼ 10:15:49 ▼     |                |   |   |
| Timing                                      |                |   |   |
| ● Fixed Interval 30 sec 💌                   |                |   |   |
| Script                                      |                |   |   |
| Start Recorder Stop Recorder                |                |   |   |
|                                             |                |   |   |
|                                             |                |   |   |
|                                             |                |   |   |
| Ready                                       |                |   |   |

Select the interval duration and click the "*Start Recorder*" button. The shortest interval available depends on the sensor configuration. More cells give longer ping processing time and a higher minimum available recording interval.

Figure 4-20 Recorder panel

Data will start logging in the defined directory. If it is a txt-file, the easiest way to view it is in Excel. Figure 2-27 gives an example of obtained data file. The different parameters are organized in columns.

|    | А                 | В                 | С               | D               | E      | F               | G      | н           | I      | J          | К      |
|----|-------------------|-------------------|-----------------|-----------------|--------|-----------------|--------|-------------|--------|------------|--------|
| 1  | Description       | Doppler Current   | Profiler Sensor |                 |        |                 |        |             |        |            |        |
| 2  | Product Name      | Doppler Current   | Profiler Sensor |                 |        |                 |        |             |        |            |        |
| 3  | Product Number    | 5400              |                 |                 |        |                 |        |             |        |            |        |
| 4  | Serial Number     | 13                |                 |                 |        |                 |        |             |        |            |        |
| 5  | Device ID         | 5400-13           |                 |                 |        |                 |        |             |        |            |        |
| 6  | Session ID        | 5400-13-8.1.38-0- | -54             |                 |        |                 |        |             |        |            |        |
| 7  | Location          |                   |                 |                 |        |                 |        |             |        |            |        |
| 8  | Geographic Posit  | 60.323605,5.3722  | 5               |                 |        |                 |        |             |        |            |        |
| 9  | Vertical Position |                   |                 |                 |        |                 |        |             |        |            |        |
| 10 | Owner             | Aanderaa          |                 |                 |        |                 |        |             |        |            |        |
| 11 | Reference         |                   |                 |                 |        |                 |        |             |        |            |        |
| 12 |                   |                   |                 |                 |        |                 |        |             |        |            |        |
| 13 |                   |                   |                 |                 |        |                 |        |             |        |            |        |
| 14 |                   |                   | Doppler Current | Profiler Sensor |        |                 |        |             |        |            |        |
| 15 |                   |                   |                 |                 |        |                 |        |             |        |            |        |
| 16 |                   |                   |                 |                 |        |                 |        |             |        |            |        |
| 17 |                   |                   |                 |                 |        |                 |        |             |        |            |        |
| 18 | Record Time       | Record Number     | Sensor Status   | Heading [Deg.M] | Status | Std Dev Heading | Status | Pitch [Deg] | Status | Roll [Deg] | Status |
| 19 | 11.12.2015 15:50  | 1                 | (0) OK          | 2.89E+02        |        | 1.08E+00        |        | 7.63E-01    |        | 8.67E-03   |        |
| 20 | 11.12.2015 15:51  | 2                 | (0) OK          | 2.90E+02        |        | 8.54E-01        |        | 7.45E-01    |        | 2.47E-03   |        |
| 21 | 11.12.2015 15:51  | 3                 | (0) OK          | 2.90E+02        |        | 9.68E-01        |        | 7.67E-01    |        | -5.71E-03  |        |
| 22 | 11.12.2015 15:52  | 4                 | (0) OK          | 2.89E+02        |        | 9.11E-01        |        | 7.61E-01    |        | -5.52E-03  |        |
| 23 | 11.12.2015 15:52  | 5                 | (0) OK          | 2.89E+02        |        | 8.76E-01        |        | 7.76E-01    |        | 5.02E-03   |        |
| 24 | 11.12.2015 15:53  | 6                 | (0) OK          | 2.88E+02        |        | 9.46E-01        |        | 7.69E-01    |        | 5.51E-03   |        |
| 25 | 11.12.2015 15:53  | 7                 | (0) OK          | 2.89E+02        |        | 9.20E-01        |        | 7.84E-01    |        | 1.76E-02   |        |

Figure 4-21 Example of a txt-file obtained from the sensor using RT Collector

# 4.7 Viewing incoming data in real-time

When the sensor is running, the incoming data can be viewed under "**Connection Logs...**" in the main AADI RT Collector menu (refer to Figure 2-25).

| 🥻 Message Log E | K Message Log Entry                                                                                                    |                  |  |  |  |  |  |  |
|-----------------|----------------------------------------------------------------------------------------------------|------------------|--|--|--|--|--|--|
| Timestamp       | 2015-12-16 06:46:54.825                                                                                                    |                  |  |  |  |  |  |  |
| Message Type    | Data                                                                                                    | Record number 18 |  |  |  |  |  |  |
| Data Message    | Message Content Original Mes                                                                                                    | sage             |  |  |  |  |  |  |
|                 | age<br>Info<br>e Info<br>:cord<br>ion ID: 5400-13-8.1.38-0-57-3-2<br>:stamp: 2015-12-16 05:46:54.825<br>ord Number: 18<br>:ors<br>oppler Current Profiler Sensor (5400 | -13)             |  |  |  |  |  |  |

Double-click on one of the Record numbers to look at the data.

Click on the + signs to open up and see all the data in the message.

Figure 4-22 Message Log Entry

| mp 20.        | 15-12-1   | 6 06:46:54.825          |                              |                     |                  |                    |                         |                             |                          |                         |                     |
|---------------|-----------|-------------------------|------------------------------|---------------------|------------------|--------------------|-------------------------|-----------------------------|--------------------------|-------------------------|---------------------|
| Type Da       | ata       |                         | Record number 18             |                     |                  |                    |                         |                             |                          |                         |                     |
| essage        | Marrage   | Content Original Ma     |                              |                     |                  |                    |                         |                             |                          |                         |                     |
| the Francisco | nessaye   | Content Conginariae     | 220¥4                        |                     |                  |                    |                         |                             |                          |                         |                     |
| - Doppl       | ler Curre | nt Profiler Sensor (540 | 0-13)                        |                     |                  |                    |                         |                             |                          |                         |                     |
| . Ser         | nsor Infe |                         |                              |                     |                  |                    |                         |                             |                          |                         |                     |
| is-Sta        | atus      |                         |                              |                     |                  |                    |                         |                             |                          |                         |                     |
| E- Pai        | intParan  | neters                  |                              |                     |                  |                    |                         |                             |                          |                         |                     |
|               | ID        | Description             | Value                        | Range Min           | Range Max 1      | Status             |                         |                             |                          |                         |                     |
|               | 2         | Heading                 | 291.99 Deg.M                 | 0                   | 360 0            | ж                  |                         |                             |                          |                         |                     |
|               | 9         | Std Dev Heading         | 0.94 Deg.M                   | ŏ                   | 180 0            | ж                  |                         |                             |                          |                         |                     |
|               | 3         | Pitch                   | 1.33 Deg                     | -90                 | 90 0             | Ж                  |                         |                             |                          |                         |                     |
|               | 4         | Roll                    | -0.86 Deg                    | -180                | 180 4            | ж                  |                         |                             |                          |                         |                     |
| -3            | 5         | Abs Tilt                | 1.59 Deg                     | 0                   | 180 0            | ж                  |                         |                             |                          |                         |                     |
| - H           | 6         | Max Tilt                | 2.03 Deg                     | 0                   | 180 0            | ж                  |                         |                             |                          |                         |                     |
|               | 7         | Std Dev Tilt            | 0.14 Deg                     | 0                   | 90 0             | ж                  |                         |                             |                          |                         |                     |
| - H           | 8         | Tilt Direction          | 296.01 Deg                   | 0                   | 360 0            | ж                  |                         |                             |                          |                         |                     |
|               | 76        | Speed Of Sound          | 1500.00 m/s                  |                     | 4                | ж                  |                         |                             |                          |                         |                     |
| 1.112         | 72        | Depth                   | 49.85 m                      | 0                   | 2000 0           | ж                  |                         |                             |                          |                         |                     |
|               | 75        | Salinity                | 35.00 PSU                    |                     |                  | ж                  |                         |                             |                          |                         |                     |
|               | 77        | Density                 | 1028.07 kg/m^3               |                     | 4                | ж                  |                         |                             |                          |                         |                     |
| 8             | 135       | Charge Voltage Vtx1     | 5,01 V                       | 0                   | 6 (              | ж                  |                         |                             |                          |                         |                     |
| -             | 136       | Charge Voltage Vtx2     | 4.97 V                       | ů.                  | 6                | ж                  |                         |                             |                          |                         |                     |
|               | 139       | Min Input Voltage       | 8.78 V                       | 0                   | 30 (             | ж                  |                         |                             |                          |                         |                     |
| 1.1           | 130       | Input Voltage           | 9.17 V                       | 0                   | 32               | ж                  |                         |                             |                          |                         |                     |
| -             | 131       | Input Current           | 27.35 mA                     | 0                   | 1000 0           | ж                  |                         |                             |                          |                         |                     |
|               | 132       | Memory Used             | 117072 Bytes                 | 0                   | 589824 0         | ж                  |                         |                             |                          |                         |                     |
| - 18          | 20        | Air Detect              | 375 LSB                      | 0                   | 1023             | ЭК                 |                         |                             |                          |                         |                     |
|               | 13        | Noise Peak Level B1     | +3.09 dB                     | -80                 | 0                | ж                  |                         |                             |                          |                         |                     |
|               | 14        | Noise Peak Level B2     | -1.94 dB                     | -80                 | 0 0              | ж                  |                         |                             |                          |                         |                     |
|               | 15        | Noise Peak Level B3     | -4.98 dB                     | -80                 | 0                | ж                  |                         |                             |                          |                         |                     |
|               | 16        | Noise Peak Level B4     | -0.79 dB                     | -80                 | 0                | ж                  |                         |                             |                          |                         |                     |
|               | 12        | Record Status           | 524798                       |                     |                  | ж                  |                         |                             |                          |                         |                     |
|               | 0         | Ping Count              | 150                          | 0                   | 3600 (           | ж                  |                         |                             |                          |                         |                     |
| - Pro         | ofiles    |                         |                              |                     |                  |                    |                         |                             |                          |                         |                     |
| - in- i       | Profile ( | 200)                    |                              |                     |                  |                    |                         |                             |                          |                         |                     |
|               | E-Colur   | nns                     |                              |                     |                  |                    |                         |                             |                          |                         |                     |
|               | (B-Co     | lumn 1                  |                              |                     |                  |                    |                         |                             |                          |                         |                     |
|               | - T       | Column Into             |                              |                     |                  |                    |                         |                             |                          |                         |                     |
|               | 151       | Luday Call Cont         | a () Antone tal Record ( ( ) | Direction (Dec. 11) | North Road (     | East Count /       | Martinal Record for the | Of States Machanatal Courts | Ch China Banan 122 / (1) | CR Chiles Report 24 /   | CO Stday Babarrat   |
|               |           | index Cell Statu        | 162.22                       | Direction (Deg.M)   | norm opeed (cm/s | (Cast opend (cm/s) | verucm opeed (cm/s)     | SP Study Horizontal (CHVS)  | protect beam123 (cm/s)   | ar asses beam124 (cm/s) | ar auev deamide (ci |
|               |           | 0                       | 167.33                       | 337.00              | 154.02           | -05.38             | 4.20                    | 1.19                        | 1.17                     | 1.10                    | 1.19                |
|               |           | -1 0                    | 107.33                       | 337.00              | 154.02           | -03.30             | 4.20                    | 1.19                        | 1.19                     | 1.10                    | 1.10                |
|               |           | 2 0                     | 107.32                       | 337.00              | 104.02           | 00.00              | 4.20                    | 1.17                        | 1.17                     | 1.10                    | 1.19                |
|               |           |                         | 107.33                       | 337,00              | 109.03           | -00.30             | 4.00                    | 1.10                        | 1.10                     | 1.10                    | 1.10                |
|               |           | 0                       | 107.33                       | 337.00              | 154.03           | 100.30             | 4.20                    | 1.19                        | 1.19                     | 1.19                    | 1.19                |
|               |           | 6 0                     | 167.33                       | 337.00              | 154.03           | -65.30             | 4.20                    | 1.10                        | 1 10                     | 1.10                    | 1.10                |
|               |           | 2 0                     | 107.33                       | 337.00              | 154.03           | 46.30              | 4.00                    | 1.10                        | 1.20                     | 1.10                    | 1.10                |
|               |           |                         | 167.33                       | 337.00              | 154.03           | -05.30             | 4.20                    | 1.10                        | 1.10                     | 1.1.9                   | 1.10                |
|               |           |                         | 167.33                       | 337.00              | 154.03           | 20.00              | 4.20                    | 1.18                        | 1.10                     | 1.10                    | 1.10                |
|               |           | · ·                     | 497-24                       |                     |                  | 49.99              |                         |                             |                          |                         |                     |
|               |           |                         |                              |                     |                  |                    |                         |                             |                          |                         |                     |
|               |           |                         |                              |                     |                  |                    |                         |                             |                          |                         |                     |

# Figure 4-23 Vizualization of incoming data from the sensor in real time

Previous records or newer records (Figure 2-28) can be viewed by clicking on *Previous Entry* button or *Next Entry button*. An automatic update to the last data message can be enabled by checking the Always show last entry check box.

The original message content can be seen if clicking on the Original Message tab.

# CHAPTER 5 Smart Sensor Terminal operation

# 5.1 Smart Sensor Terminal communication setup

The Sensor communication is a point-to-point full duplex system; the ZPulse<sup>™</sup> DCS can transmit output data and receive commands simultaneously (this feature requires that the connected PC can handle Xon/Xoff correctly), refer Table 1-1.

Most terminal programs can be used for *Smart Sensor Terminal* communication with the sensor when connected to a PC, e.g. Teraterm. A copy of Teraterm is included on the CD following the sensor. Copy the content of the zip file to the Program File folder on your PC. Start the teraterm.exe file and the terminal program will start up with standard sensor setup. The following RS-232/RS-422 setup should be used:

9600 Baud 8 Data bits 1 Stop bit No Parity Xon/Xoff Flow Control

\*) Note! The options "Send line ends with line feeds" and "Echo line ends with line feeds" in the terminal ASCII setup must be selected.

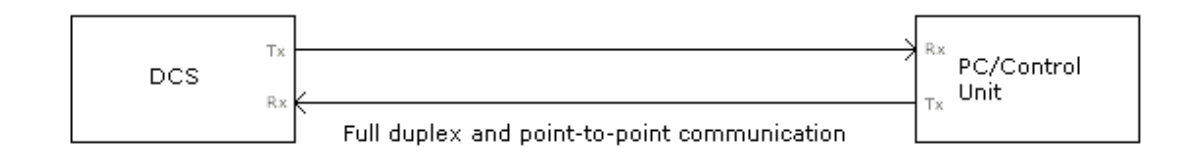

#### Figure 5-1 Point-to-Point Communication.

#### 5.2 Sensor startup

When property *Enable Text* is set to *Yes, StartupInfo* is displayed at sensor power up or after reset. *StartupInfo* contains this information about product number, serial number, current mode setting, Protocol version for RS-232 operation and Config Version.

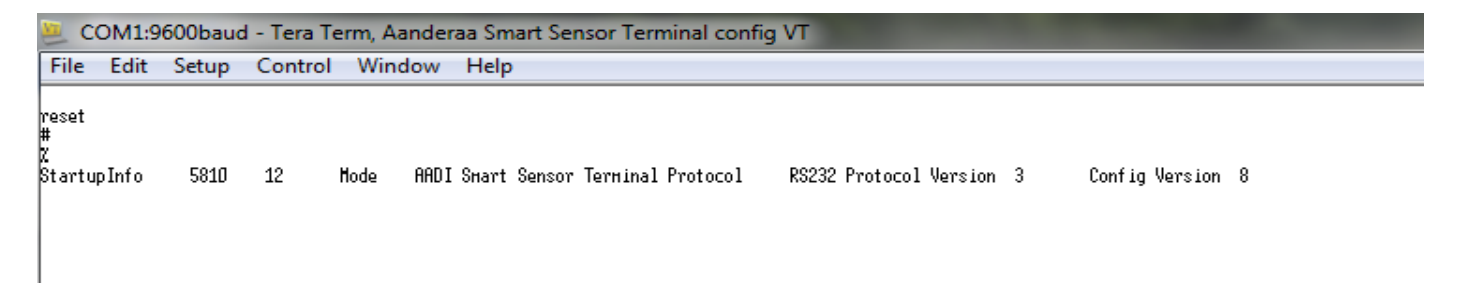

#### Figure 5-2 Sensor Startup Information

In order to minimize the current drain the sensor normally enters a power down mode after each sampling; the sensor can be awakened by any characters on the RS-232 input, and will stay awake for a time set by the *Comm TimeOut* property after receiving the last character, refer chapter 1.2

# **5.3 Smart Sensor Terminal protocol**

The character '%' indicates that communication with the sensor is not possible (communication sleep).

Any character will cause the electronics to return to normal operation; when the sensor has responded with the communication ready indicator, '!', new commands may be entered.

When communicating with the sensor, you must start by pressing *Enter*. The sensor will respond in two ways (*Comm TimeOut* is 1 minute by default in the following description):

- If the sensor is ready for communication, it will not send any response indicator. The sensor will stay awake and ready to receive commands for 1 minute (controlled by the *Comm TimeOut*) since the last command.
- If the sensor is in communication sleep mode and not ready for communication, the sensor will send a 'communication ready' indicator (!) when awakened (within 500ms). The sensor will then be ready for communication.

The communication sleep indicator '%' and the communication ready indicator '!' are not followed by Carriage Return and Line Feed.

All communication is ASCII coded with the following syntax rules:

• All inputs to the sensor are given as commands with the following format:

MainCmd SubCm or MainCmd Property(Value.., Value)

- The main command (*MainCmd*) is followed by an optional subcommand (*SubCmd*) or sensor property (*Property*).
- The *MainCmd* and the *SubCmd/Property* must be separated with a space ' ' character.
- When entering new settings the Property is followed by parentheses containing comma-separated values.
- The command string must be terminated by a Carriage Return and Line Feed (ASCII code 13 & 10).
- The command string is not case sensitive (UPPER/lower-case).
- A valid command string is acknowledged with the character '#' while the character '\*' indicates an error. Both are followed by Carriage Return/Line Feed (CRLF). For most errors a short error message is also given subsequent to the error indicator.
- There are also special commands with short names and dedicated tasks, as save, reset and help.

Available commands for the ZPulse<sup>™</sup> Doppler Current Sensor are listed in Table 8-1.

| Command                      | Description                                                  |
|------------------------------|--------------------------------------------------------------|
| Start                        | Starts sensor measurements                                   |
| Stop                         | Stop sensor measurements                                     |
| Do Sample                    | Execute sampling, present enabled parameters                 |
| Do output                    | Present latest reading of enabled parameters                 |
| Get All                      | Output all property values (depends on passkey access level) |
| Get ConfigXML                | Outputs info on available properties on XML format           |
| Get DataXML                  | Outputs info on available(enabled) parameters on XML format  |
| Get Passkey                  | Get encrypted passkey (not applicable for the user)          |
| Set Passkey                  | Set passkey to change access level                           |
| Get Property                 | Output value(s) of one property                              |
| Set<br>Property(Value,Value) | Set property to value, value                                 |
| Get Data Parameter           | Get a specific parameter from the sensor (polled mode only)  |
| Save                         | Store current settings                                       |
| Reset                        | Reset sensor                                                 |
| Help                         | Print help information                                       |
| ,                            | Comment string, following characters are ignored             |
| //                           | Comment string, following characters are ignored             |

Table 8-1 Available commands for the ZPulse<sup>™</sup> DCS 4420/4830/4520/4930.

The *Get* command is used for reading the value/values of a property.

The command name *Get*, is followed by Property and returns a string on following format, refer Figure 8-4:

# Property ProductNo SerialNo Value, .. Value

#

The string starts with the name of the property (Property), continues with the product number and serial number of the sensor, and finally the value or values of the property.

All names and numbers are separated by tabulator spacing (ASCII code 9). The string is terminated by Carriage Return and Line Feed (ASCII code 13 & 10).

A special version, *Get All*, reads out all available properties in the sensor, refer Figure 8-5. Set the passkey to 1000 to read all sensor properties.

The Set command is used for changing a property, refer Figure 8-3.

Float values may be entered in normal decimal form or exponential form, either with 'e' or 'E' leading the exponent. Extra spacing in front or after a value is allowed.

Refer chapter 1.3 for a description of available sensor properties for the ZPulse<sup>TM</sup> DCS.

After changing one or more of the sensor properties, send the *Save* command to store the new configuration in the internal flash memory.

The *Stop* command stops the sensor measurements e.g. when writing input commands and waiting for acknowledge from the sensor or simply when a measurements series is complete.

The Start command starts the sensor measurements.

To avoid accidental change, most of the properties are write-protected with a Passkey. There are five levels of access protection, refer Table 8-2. After a period of inactivity at the serial input, the access level will revert to default. This period corresponds to the *Comm TimeOut* setting, or 1 minutes it the *Comm TimeOut* is set to *Always On*.

| Protection<br>Level | Passkey | Description                                                                                                    |
|---------------------|---------|----------------------------------------------------------------------------------------------------|
| No                  |         | No Passkey needed for changing property                                                                                                    |
| Low                 | 1       | The Passkey must be set to 1 prior to changing a property                                                                                               |
| High                | 1000    | The Passkey must be set to 1000 prior to changing a property<br>This Passkey also provides read access to factory properties that usually are<br>hidden |
| Read Only           |         | The user have only read access, no passkey needed                                                                                                    |
| Factory Write       | XXXX    | Sensor specific Passkey for factory level access. Not available for the user.                                                                           |

# **Table 8-2 Access protection levels**

# 5.4 Set/Get property

Table 1-1 describes the available properties and property settings for the ZPulse<sup>™</sup> DCS 4420/4830/4520/4930. Refer next pages for user examples.

# Examples of Set/Get Property, Get ConfigXML, Get DataXML

Refer Figure 8-3 for an example of setting sensor properties. Type the passkey for the highest access level when setting several properties.

The sensor properties can be read one by one by typing the *Get* command for each property as shown in Figure 8-4, or list all properties by typing the *Get all* command, refer Figure 8-5; set the Passkey to 1000 to see all available properties. The sensor responds to *Get all* command by sending a # (followed by CR+LF); next the sensor outputs the property name followed by the product number, serial number and the property setting. Each field is separated by a tabulator character, and each property is listed in separate lines.

The *Get ConfigXML* command outputs all available properties in XML-format, refer Figure 8-6. The *Get DataXML* command outputs all available parameters in XML-format, refer Figure 8-7.

The XML-output is a general format shared by all smart sensors; the output from different types of smart sensors can be read and present e.g. in a general smart sensor setup program.

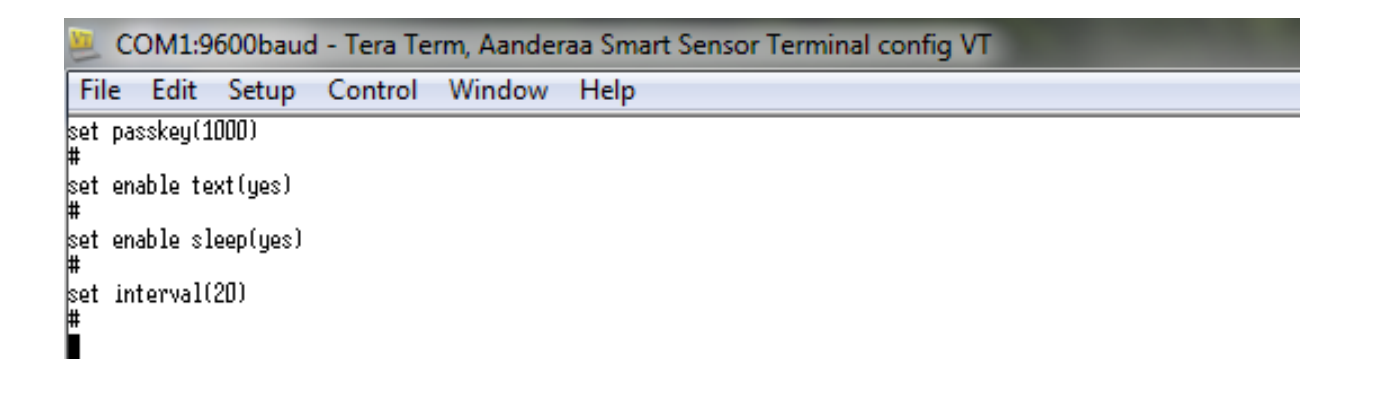

Figure 5-3 Examples of typing Set commands.

| 📒 COM1:96                             | 00baud       | - Tera T | erm, Aanderaa Smart Sensor Terminal config VT |
|---------------------------------------|--------------|----------|-----------------------------------------------|
| File Edit                             | Setup        | Control  | Window Help                                   |
| get node descr<br>Node Descripti<br># | iption<br>on | 5810     | 12 In-line DCS #12                            |
| get enable tex<br>Enable Text<br>#    | t<br>5810    | 12       | Yes                                           |
| get interval<br>Interval[Sec]<br>#    | 5810         | 12       | 2.000000E+01                                  |
| get ping numbe<br>Ping Number<br>#    | r<br>5810    | 12       | 150                                           |

Figure 5-4 Examples of typing Get commands.

| 📒 COM1:9600baud -                        | Tera T       | erm, Aa    | nderaa            | Smart Sensor Terminal config VT |
|------------------------------------------|--------------|------------|-------------------|---------------------------------|
| File Edit Setup (                        | Control      | Wind       | ow H              | elp                             |
| set passkey(1000)                        |              |            |                   |                                 |
| #                                        |              |            |                   |                                 |
| get all<br>Product Name - E010           | 19           | Dopp low   | Purmont           | Connor                          |
| Product Number 5810                      | 12           | 5810       | current           | Jenson                          |
| Serial Number 5810                       | 12           | 12         |                   |                                 |
| SH ID 5810 12                            | 1940011      |            |                   |                                 |
| SH Version 5810                          | 12           | 12         | 1                 | 1                               |
| HH IU 1 581U 12                          | 40           |            |                   |                                 |
| HU TO 2 5810 1 5610                      | 12           |            |                   |                                 |
| HH Version 2 5810                        | 12           |            |                   |                                 |
| HH ID 3 5810 12                          |              |            |                   |                                 |
| HH Version 3 5810                        | 12           | _          | _                 | _                               |
| System Control 5810                      | 12           | D          | D                 | 0                               |
| Production Date 581D                     | 12           |            |                   |                                 |
| Last Calibration                         | 5810         | 12         |                   |                                 |
| Calibration Interval[Dau                 | is]          | 5810       | 12                | 0                               |
| Node Description                         | 5810         | 12         | In-line           | DCS #12                         |
| Owner 5810 12                            | Aanderaa     | 3          |                   |                                 |
| Interface 5810<br>Deudeete 5010          | 12           | RS232      |                   |                                 |
| Flou Control 5810                        | 12           | Yon/Xof:   | f                 |                                 |
| Enable Comm Indicator                    | 5810         | 12         | Yes               |                                 |
| Сонн Tineout 5810                        | 12           | 1 нin      |                   |                                 |
| Enable Spike Filter                      | 5810         | 12         | Yes               |                                 |
| Enable Hxis Strength                     | 5810         | 12         | Yes               | nr . aa                         |
| Finable Magnetic Declinat                | 100<br>100   | 12<br>5810 | 12                | No                              |
| Declination Angle[Deg.M]                 | 1011         | 5810       | 12                | 0.000000E+00                    |
| Hode 5810 12                             | Smart Se     | ensor Ter  | гнinal            |                                 |
| Enable Sleep 5810                        | 12           | Yes        |                   |                                 |
| Enable Polled Mode                       | 581U<br>40   | 12         | No                |                                 |
| Enable Text 5010<br>Enable Decimalformat | 12<br>5910   | res<br>12  | No                |                                 |
| Ping Number 5810                         | 12           | 150        | 110               |                                 |
| Polled Pingrate[p/s]                     | 5810         | 12         | 10.0              |                                 |
| Enable Burst Hode                        | 5810         | 12         | Yes               |                                 |
| Enable Single Interval                   | 5810         | 12         | No                |                                 |
| ptart DistancelHJ<br>Coll Sizo[#] 5910   | 5810<br>12   | 12         | U.5U              |                                 |
| Enable ZPulse Operation                  | 5810         | 12         | Yes               |                                 |
| Sound Speed[H/s]                         | 5810         | 12         | 1.500000          | JE+03                           |
| Enable Fixed Heading                     | 5810         | 12         | No                |                                 |
| Fixed Heading[Deg]                       | 5810         | 12         | 0.000000          | JE+00                           |
| Petination V-suis                        | 1<br>C010    | 581D<br>19 | 12                | No                              |
| Activation V-axis                        | 5810         | 12         | $\frac{1}{2} + 4$ |                                 |
| Enable Forward Ping                      | 5810         | 12         | Yes               |                                 |
| [Interval[Sec] 5810                      | 12           | 2.00000    | JE+01             |                                 |
| Location 5810                            | 12           | 40         | CO. 04444         | - F 0404                        |
| beographic Position<br>Nortical Position | 5810<br>5910 | 12         | 00.3111           | 5,5.3494                        |
| Reference 5810                           | 12           | 16         |                   |                                 |
| #                                        |              |            |                   |                                 |
| I I                                      |              |            |                   |                                 |

Figure 5-5 Sensor response to a Get all command.

| 2 (   | COM1:9                                                                                                    | 600baud                                                                                                    | l - Tera T                                                                                                    | erm, Aanderaa Smart Sensor Terminal config VT                                                                                                    |
|-------|----------------------------------------------------------------------------------------------------|----------------------------------------------------------------------------------------------------|----------------------------------------------------------------------------------------------------|----------------------------------------------------------------------------------------------------|
| File  | Edit                                                                                                    | Setup                                                                                                    | Control                                                                                                    | Window Help                                                                                                    |
| aet c | onf iaXHL                                                                                                    |                                                                                                    |                                                                                                    |                                                                                                    |
| (Nodo | Config II                                                                                                    | n="5810-1                                                                                                    | 2" Sociali                                                                                                    | a-497 Produc-5810 Produano-90nn lar Current Secore Decre-91a-1 ino DCS #197 Adv-5614 TeSecore-4rue7 Protocollar-66 Confider-92 NodoTuno1D-90004                                                                                                    |
| linde | <conf.< td=""><td>igCategor</td><td>'y ID="0"  </td><td>or an index point from the popular carrier center best in the boomat index of the forecorrer or contraster or note grant to be set in the boomat index of the forecorrer or contraster or note grant to be set index of the set index of the set ind</td></conf.<> | igCategor                                                                                                    | 'y ID="0"                                                                                                    | or an index point from the popular carrier center best in the boomat index of the forecorrer or contraster or note grant to be set in the boomat index of the forecorrer or contraster or note grant to be set index of the set index of the set ind           |
|       |                                                                                                    | <prope< td=""><td>rtyCatego<br/><proper< td=""><td>y LD="D' Descr="Product Name" Type="VT_BSTR" Access="R1H4"&gt;Doppler Current Sensor</td></proper<></td></prope<>                                                                                                    | rtyCatego<br><proper< td=""><td>y LD="D' Descr="Product Name" Type="VT_BSTR" Access="R1H4"&gt;Doppler Current Sensor</td></proper<>                                                                                                    | y LD="D' Descr="Product Name" Type="VT_BSTR" Access="R1H4">Doppler Current Sensor                                                                                                    |
|       |                                                                                                    |                                                                                                    | <proper<br>(Proper)</proper<br>                                                                                                    | y ID="1" Descr="Product Number" Tupe="UT BSTR" Access="FUH4"5810//Property><br>UT="0" Descr="Social Number" Tupe="UT TD" Arccess="FUH4"5820//Property>                                                                                                    |
|       |                                                                                                    |                                                                                                    | <proper< td=""><td>9 ID="5" Descr="34 ID" Tupe="VI_BST" Access="R1"194001</td></proper<>                                                                                                    | 9 ID="5" Descr="34 ID" Tupe="VI_BST" Access="R1"194001                                                                                                    |
|       |                                                                                                    | <td><proper<br>ertuCateo</proper<br></td> <td>y ID="3" Vesc"="3H Version"  ype="V _HKKHY(V _12" Hccess="K1"&gt;12;1;1<br/>rw&gt;</td>                                                                                                    | <proper<br>ertuCateo</proper<br>                                                                                                    | y ID="3" Vesc"="3H Version"  ype="V _HKKHY(V _12" Hccess="K1">12;1;1<br>rw>                                                                                                    |
|       |                                                                                                    | <prope< td=""><td>rtyČatego<br/>(Proport</td><td>"J TD=" " Descr="Harduare")<br/>■ TD=" " Descr="Harduare")<br/>■ TD=" " Descr="Harduare")</td></prope<>                                                                                                    | rtyČatego<br>(Proport                                                                                                    | "J TD=" " Descr="Harduare")<br>■ TD=" " Descr="Harduare")<br>■ TD=" " Descr="Harduare")                                                                                                    |
|       |                                                                                                    |                                                                                                    | <proper< td=""><td>y ID-"L" Besch-"HW Version 1 Type- VILD'IM TRCBSS- KAHA"/&gt;</td></proper<>                                                                                                    | y ID-"L" Besch-"HW Version 1 Type- VILD'IM TRCBSS- KAHA"/>                                                                                                    |
|       |                                                                                                    |                                                                                                    | <proper<br><proper< td=""><td>y LD=2" besch="HH LD 2" lppe="U _B51R" ficces="K3H4" /&gt;<br/>U LD=2" besch="HH Version 2" Tupe="U _B5R" ficces="K3H4" /&gt;</td></proper<></proper<br>                                                                                                    | y LD=2" besch="HH LD 2" lppe="U _B51R" ficces="K3H4" /><br>U LD=2" besch="HH Version 2" Tupe="U _B5R" ficces="K3H4" />                                                                                                    |
|       |                                                                                                    |                                                                                                    | <proper<br>(Proper)</proper<br>                                                                                                    | ý ID="4" Descr="HH ID 3" Type="0"∬ BSTR" Access="R3H4" ∧<br>UT="K" Descr="HH ID 3" Type="0" ID 82" UT= R*II 4" ∧                                                                                                    |
|       |                                                                                                    | <td>ertyCateg</td> <td>g LD- o lascia immeristani o igare vijao in inclessa nomi 77<br/>172<br/>172</td>                                                                                                    | ertyCateg                                                                                                    | g LD- o lascia immeristani o igare vijao in inclessa nomi 77<br>172<br>172                                                                                                    |
|       |                                                                                                    | <prope< td=""><td>rtyCatego<br/><proper< td=""><td>y ID=11 besc="System Control"&gt;<br/>u ID=01 besc="System Control" tube="VT ARRAY!VT 12" Access="R3H4"&gt;0:0:0</td></proper<></td></prope<>                                                                                                    | rtyCatego<br><proper< td=""><td>y ID=11 besc="System Control"&gt;<br/>u ID=01 besc="System Control" tube="VT ARRAY!VT 12" Access="R3H4"&gt;0:0:0</td></proper<>                                                                                                    | y ID=11 besc="System Control"><br>u ID=01 besc="System Control" tube="VT ARRAY!VT 12" Access="R3H4">0:0:0                                                                                                    |
|       |                                                                                                    | <td>ertyCateg</td> <td>MU) In My Recent Remains Info<sup>th</sup></td>                                                                                                    | ertyCateg                                                                                                    | MU) In My Recent Remains Info <sup>th</sup>                                                                                                    |
|       |                                                                                                    | a rope                                                                                                    | <proper<br>(Proper</proper<br>                                                                                                    | u ID="0" Descr="modultion Date" Tupe="VIT_BSTR" Access="R3H4" />                                                                                                    |
|       |                                                                                                    |                                                                                                    | <proper<br><proper< td=""><td>y LD= 1 Descr=Last Service IDpe= VI_bSik Mccess=KSH4 //<br/>y LD=2°D Eescr=Last Calibration Tuppe= VI_BSik Access=KSH4 //&gt;</td></proper<></proper<br>                                                                                                    | y LD= 1 Descr=Last Service IDpe= VI_bSik Mccess=KSH4 //<br>y LD=2°D Eescr=Last Calibration Tuppe= VI_BSik Access=KSH4 //>                                                                                                    |
|       |                                                                                                    | <td><pre>Proper ertuCated</pre></td> <td>y ID="3" Descr="Calibration Interval" Type="VT_I4" Unit="Days" Access="R3H4"&gt;D<br/>&gt;&gt;&gt;&gt;&gt;&gt;&gt;&gt;&gt;&gt;&gt;&gt;&gt;&gt;&gt;&gt;&gt;&gt;&gt;&gt;&gt;&gt;&gt;&gt;&gt;&gt;&gt;&gt;&gt;&gt;&gt;&gt;&gt;&gt;&gt;</td>                                                                                                    | <pre>Proper ertuCated</pre>                                                                                                    | y ID="3" Descr="Calibration Interval" Type="VT_I4" Unit="Days" Access="R3H4">D<br>>>>>>>>>>>>>>>>>>>>>>>>>>>>>>>>>>>>                                                                                                    |
|       | <td>figCatego</td> <td>ry&gt;<br/>το μαμ.</td> <td>r gar<br/>In ann Millean Millean Mi</td>                                                                                                    | figCatego                                                                                                    | ry><br>το μαμ.                                                                                                    | r gar<br>In ann Millean Millean Mi                                                                                                    |
|       | CCONT.                                                                                                    | rgcategor<br>Prope                                                                                                    | rtyCatego                                                                                                    | estre user nantenance / y ID=00 (sector) // y ID=00 (sector) // y            |
|       |                                                                                                    | <td><proper<br>ertuCateo</proper<br></td> <td>y LD="D" besc="Mode bescription" type="VL_BSTR" Hccess="K1H2"&gt;In−line UCS #12<br/>rw&gt;</td>                                                                                                    | <proper<br>ertuCateo</proper<br>                                                                                                    | y LD="D" besc="Mode bescription" type="VL_BSTR" Hccess="K1H2">In−line UCS #12<br>rw>                                                                                                    |
|       |                                                                                                    | <prope< td=""><td>rtyČatego<br/>(Propor</td><td>y ID="1" Descr="bite Info"&gt;<br/>y ID="1" Descr="bite Info"&gt;<br/>y ID="1" Descr="bites" Income"UT SCID" Science="Dill2"(Sandovas//Personattu)</td></prope<>                                                                                                    | rtyČatego<br>(Propor                                                                                                    | y ID="1" Descr="bite Info"><br>y ID="1" Descr="bite Info"><br>y ID="1" Descr="bites" Income"UT SCID" Science="Dill2"(Sandovas//Personattu)                                                                                                    |
|       |                                                                                                    | <td>ertyCateg</td> <td>g un o beschownier igger vijouris incless- kuns znameraaktrioperigz<br/>100 maart – Ne kiter ste</td>                                                                                                    | ertyCateg                                                                                                    | g un o beschownier igger vijouris incless- kuns znameraaktrioperigz<br>100 maart – Ne kiter ste                                                                                                    |
|       |                                                                                                    | < Prope                                                                                                    | rtyCatego<br><proper< td=""><td>у ID=2° Descr="Serial Fort"&gt;<br/>у ID=2° Descr="Serial Fort"&gt;<br/>у ID=2° Descr="Interface" Туре="V_I4" Access="R3H3" Елип="R\$232=0"&gt;D</td></proper<>                                                                                                    | у ID=2° Descr="Serial Fort"><br>у ID=2° Descr="Serial Fort"><br>у ID=2° Descr="Interface" Туре="V_I4" Access="R3H3" Елип="R\$232=0">D                                                                                                    |
|       |                                                                                                    |                                                                                                    | <proper<br>(Proper)</proper<br>                                                                                                    | y ID=""D" Descr="Baudrate" Type="\T 14" Access="R3H3" Standhome="true" House"House"House"HouseHouseThouseThou                |
|       |                                                                                                    |                                                                                                    | <proper< td=""><td>y ID="4" Descr="Enable Com Indicator" Type="VT BOOL" Access="R3H3" Standflone="true"&gt;true"&gt;true/Property&gt;</td></proper<>                                                                                                    | y ID="4" Descr="Enable Com Indicator" Type="VT BOOL" Access="R3H3" Standflone="true">true">true/Property>                                                                                                    |
|       |                                                                                                    | <td><proper<br>ertyCateg</proper<br></td> <td>λη<br/>ΛΠο_1_ nesc⊥=.couH ineont_ iñbe=.∧l<sup>T</sup>t4_ Hccess=_K3H3_ staudHiowe=_tineHπm3R nu=n?m s=1n?Sn s=3n3 nu=n?m s=3n3 nu=3n0;m Hu=30n3, prv=3n0;m Hu=20n3, prv=3n0;m Hu=20n3, prv=3n0;m Hu=20n3, prv=3n0;m Hu=20n3, prv=3n0;m Hu=20n3, prv=3n0;m Hu=20n3, prv=2n3, prv=2n3, prv=</td> | <proper<br>ertyCateg</proper<br>                                                                                                    | λη<br>ΛΠο_1_ nesc⊥=.couH ineont_ iñbe=.∧l <sup>T</sup> t4_ Hccess=_K3H3_ staudHiowe=_tineHπm3R nu=n?m s=1n?Sn s=3n3 nu=n?m s=3n3 nu=3n0;m Hu=30n3, prv=3n0;m Hu=20n3, prv=3n0;m Hu=20n3, prv=3n0;m Hu=20n3, prv=3n0;m Hu=20n3, prv=3n0;m Hu=20n3, prv=3n0;m Hu=20n3, prv=2n3, prv=2n3, prv= |
|       |                                                                                                    | <prope< td=""><td>rtyCatego<br/>Proner:</td><td>y ID="16" Descr="Operation"&gt;<br/>u ID="1" Descr="Enable Suike Filter" Tune="VT ROOL # Access="8343"&gt;true</td></prope<>                                                                                                    | rtyCatego<br>Proner:                                                                                                    | y ID="16" Descr="Operation"><br>u ID="1" Descr="Enable Suike Filter" Tune="VT ROOL # Access="8343">true                                                                                                    |
|       |                                                                                                    | //Prop                                                                                                    | <proper< td=""><td>ý ID="1" Descr="Enable Axis Strength" Type="VT_BOOL" Access="R3M3"≻true</td></proper<>                                                                                                    | ý ID="1" Descr="Enable Axis Strength" Type="VT_BOOL" Access="R3M3"≻true                                                                                                    |
|       |                                                                                                    | <prope< td=""><td>rtyCatego</td><td>""<br/>UD="10" Descr="Calibration"&gt;</td></prope<>                                                                                                    | rtyCatego                                                                                                    | ""<br>UD="10" Descr="Calibration">                                                                                                    |
|       |                                                                                                    | <td><proper<br>ertyCateg</proper<br></td> <td>y LD=TD' Descr="Compass Deviation" Type="VT_K4" Unit="Deg" Format="2D.3t" Hocess="K3H3"&gt;D.DUDUDUE+UDK/Property&gt;<br/>vry&gt;</td>                                                                                                    | <proper<br>ertyCateg</proper<br>                                                                                                    | y LD=TD' Descr="Compass Deviation" Type="VT_K4" Unit="Deg" Format="2D.3t" Hocess="K3H3">D.DUDUDUE+UDK/Property><br>vry>                                                                                                    |
|       |                                                                                                    | <prope< td=""><td>rtyČatego<br/>(Proper</td><td>y ID="11" Descr="Dependencies")<br/>u ID="1" Descr="Enable Assorbic Declination" Tuno="UT ROOL" Assocs="PRUS"(≴also(/Property))</td></prope<>                                                                                                    | rtyČatego<br>(Proper                                                                                                    | y ID="11" Descr="Dependencies")<br>u ID="1" Descr="Enable Assorbic Declination" Tuno="UT ROOL" Assocs="PRUS"(≴also(/Property))                                                                                                    |
|       |                                                                                                    |                                                                                                    | <proper< td=""><td>g ID="1" Descr="Decimation angle" Type="VLR4" Wint="Deg.H" Format="20.3f" Hin="-100" Hax="100" Access="R3H3" EnableDependencyID="0"&gt;0.000000E+00</td></proper<>                                                                                                    | g ID="1" Descr="Decimation angle" Type="VLR4" Wint="Deg.H" Format="20.3f" Hin="-100" Hax="100" Access="R3H3" EnableDependencyID="0">0.000000E+00                                                                                                    |
|       | <td><pre>⟨/Prop<br/>figCatego</pre></td> <td>iertyliategi<br/>iry&gt;</td> <td>געזי</td>                                                                                                    | <pre>⟨/Prop<br/>figCatego</pre>                                                                                                    | iertyliategi<br>iry>                                                                                                    | געזי                                                                                                    |
|       | <conf.< td=""><td>igCategor<br/><prope< td=""><td>'y ID="2"∣<br/>ortuCatedo:</td><td>lescr="System Configuration"&gt;<br/>u ID="1" Descr="Common Settings"&gt;</td></prope<></td></conf.<>                                                                                                    | igCategor<br><prope< td=""><td>'y ID="2"∣<br/>ortuCatedo:</td><td>lescr="System Configuration"&gt;<br/>u ID="1" Descr="Common Settings"&gt;</td></prope<>                                                                                                    | 'y ID="2"∣<br>ortuCatedo:                                                                                                    | lescr="System Configuration"><br>u ID="1" Descr="Common Settings">                                                                                                    |
|       |                                                                                                    |                                                                                                    | <proper< td=""><td>y ID=10<sup>10</sup> Descr="Mode" Tupe="WIT 14" Recess="RULL" StandHone="true" Hung="WIC2P=D;start Sensor Terninal=1;RADI Real-Time=2;Snart Sensor Terninal Fik2=3" ResetRequired=</td></proper<>                                                                                                    | y ID=10 <sup>10</sup> Descr="Mode" Tupe="WIT 14" Recess="RULL" StandHone="true" Hung="WIC2P=D;start Sensor Terninal=1;RADI Real-Time=2;Snart Sensor Terninal Fik2=3" ResetRequired=                                                                                                    |
|       |                                                                                                    | <td>ertyCateg</td> <td>y Lu= 1 uescr≓ chable sleep Type= vi_bout inccess= kik∠ standnione= true /true/rroperty/<br/>my</td>                                                                                                    | ertyCateg                                                                                                    | y Lu= 1 uescr≓ chable sleep Type= vi_bout inccess= kik∠ standnione= true /true/rroperty/<br>my                                                                                                    |
|       |                                                                                                    | <prope< td=""><td>rtyCatego<br/>Proper</td><td>y ID="2" bescr="lemrinal Protocol"&gt;<br/>u ID="2" bescr="lemrinal Protocol"&gt;<br/>u ID="2" bescr="lemale Pollad Made" Tune="VT BOOL" Access="R4W2" StandAlone="true"&gt;false</td></prope<>                                                                                                    | rtyCatego<br>Proper                                                                                                    | y ID="2" bescr="lemrinal Protocol"><br>u ID="2" bescr="lemrinal Protocol"><br>u ID="2" bescr="lemale Pollad Made" Tune="VT BOOL" Access="R4W2" StandAlone="true">false                                                                                                    |
|       |                                                                                                    |                                                                                                    | <proper<br>(Proper)</proper<br>                                                                                                    | j [D="0" Descr="Enable Test" "gpe="VT_BOU" "Access="#140" StandBlone="true"≯true?⊁prect/property)<br>y [D="1" Descr="Enable Test" Integrational "Access="#140" StandBlone="true"*true?#cslore/true">true"*true?#cslore/true"*true?#cslore/true"*true?#cslore/true">true"*true?#cslore/true"*true?#cslore/true"*true?#cslore/true"*true?#cslore/true                                                                                                    |
|       |                                                                                                    | <td>ertyCateg</td> <td>The main in the second second se</td>                                                                                                    | ertyCateg                                                                                                    | The main in the second second se                                                                                                    |
|       |                                                                                                    | <prope< pre=""></prope<>                                                                                                    | rtyCatego<br>(Proper                                                                                                    | y LD= 50 "Descr= neasurement ><br>y LD="D" Descr="Ping Auber" Type="VT_I4" Format="%d" Hin="0" Hax="600" Access="%l141" Enum="\$D=50;60=60;75=75;100=100;150=150;200=200;250=250;300=300;350=350;400=400                                                                                                    |
|       |                                                                                                    |                                                                                                    | <proper<br><proper< td=""><td>y ID="1" Descr="Polled Pingrate" Type="VT F4" Unit="p/s" Format="20.2f" Hin="D" Max="600" Access="R1H1" StandHlone="true" Enum="0.1=1.00000E=01;0.5=5.00000E=01;1.0<br/>U Th="S" Descr="Ponle Burst Mode" Tupe="UT B00" Access="UT Pinge" Prince" Pange" Hole Stand Pinge" Access="R1H</td></proper<></proper<br> | y ID="1" Descr="Polled Pingrate" Type="VT F4" Unit="p/s" Format="20.2f" Hin="D" Max="600" Access="R1H1" StandHlone="true" Enum="0.1=1.00000E=01;0.5=5.00000E=01;1.0<br>U Th="S" Descr="Ponle Burst Mode" Tupe="UT B00" Access="UT Pinge" Prince" Pange" Hole Stand Pinge" Access="R1H                                                                                                    |
|       |                                                                                                    |                                                                                                    | <proper< td=""><td>y Πα<sup>+</sup>β<sup>6</sup> Descr="Enable Single Interval" ΤροΞ"ΨΤ 2001" Recess="2111" Standflone="true"false(Program ty)<br/>10 μ<sup>6</sup>β<sup>6</sup> Descr="Enable Single Interval" ΤροΞ"ΨΤ 2001" Recess="2111" Standflone="true"false(Program ty)</td></proper<>                                                   | y Πα <sup>+</sup> β <sup>6</sup> Descr="Enable Single Interval" ΤροΞ"ΨΤ 2001" Recess="2111" Standflone="true"false(Program ty)<br>10 μ <sup>6</sup> β <sup>6</sup> Descr="Enable Single Interval" ΤροΞ"ΨΤ 2001" Recess="2111" Standflone="true"false(Program ty)                                                                                                    |
|       |                                                                                                    |                                                                                                    | <proper<br>(Proper)</proper<br>                                                                                                    | 9 ID=2 Description versione Hyper VI-T with Toronate accorress here cross she could be a construction of the state of the state of the            |
|       |                                                                                                    | <td><proper<br>ertyCateo</proper<br></td> <td>y UD="a" Vescr="Enable Zrvise Uperation" Type="VT_BUUL" Hocess="K2H2"&gt;true<br/>ry&gt;</td>                                                                                                    | <proper<br>ertyCateo</proper<br>                                                                                                    | y UD="a" Vescr="Enable Zrvise Uperation" Type="VT_BUUL" Hocess="K2H2">true<br>ry>                                                                                                    |
|       |                                                                                                    | <prope< td=""><td>rtyČatego<br/>(Proport</td><td>y ID="51" Descr="Compensation")<br/>υ ID="1" Descr="Compensation")<br/>υ ID="1" Descr="Sound Sound" Inne="UT D4" Hoit="κ/s" Rowst="70 2f" Hin="4560" Hove="4660" Roose="9202" Defaulte="1 d7200F±02+1 E0000F±02+1 E0000F±02+1</td></prope<>                                                                                                    | rtyČatego<br>(Proport                                                                                                    | y ID="51" Descr="Compensation")<br>υ ID="1" Descr="Compensation")<br>υ ID="1" Descr="Sound Sound" Inne="UT D4" Hoit="κ/s" Rowst="70 2f" Hin="4560" Hove="4660" Roose="9202" Defaulte="1 d7200F±02+1 E0000F±02+1 E0000F±02+1                                                                                                    |
|       |                                                                                                    |                                                                                                    | <proper<br>(Proper)</proper<br>                                                                                                    | y ID-2 Besch-Enable Fixed Heading "Upe-"U-500L Hocess-RefL Yalse(Property)                                                                                                    |
|       |                                                                                                    |                                                                                                    | <proper<br><proper< td=""><td>y u⊭ s uescr=rixea neaaung` ype=vijka'unit='ueg`romat='xU.si`riccess=ikK#2'tableUependencyU⊭="2"&gt;U.UUUUUUUUUUUUUUUUUUUUUUUUUUUUUUUUUU</td></proper<></proper<br>                                                                                                    | y u⊭ s uescr=rixea neaaung` ype=vijka'unit='ueg`romat='xU.si`riccess=ikK#2'tableUependencyU⊭="2">U.UUUUUUUUUUUUUUUUUUUUUUUUUUUUUUUUUU                                                                                                    |
|       |                                                                                                    | <td>ertyCateg<br/>rtuCatego</td> <td>ing) · · · · · · · · · · · · · · · · · · ·</td>                                                                                                    | ertyCateg<br>rtuCatego                                                                                                    | ing) · · · · · · · · · · · · · · · · · · ·                                                                                                    |
|       |                                                                                                    | <1 tobe                                                                                                    | <proper<br>(Proper</proper<br>                                                                                                    | UIE-101 Descr="hclivation X-axis" Type="VIT_44" Access="R2H2" Frum="1 + 3=0;1-1;3=2"NC/Property>                                                                                                    |
|       |                                                                                                    |                                                                                                    | <pre></pre>                                                                                                    | y up=1 vesct= nctivation r-axis" (upe=vi_14 Hccess= kck// hccess= kck// hccess= kck//            |
|       |                                                                                                    |                                                                                                    |                                                                                                    |                                                                                                    |

Figure 5-6 Example of sensor response to Get ConfigXML

| COM1:9600baud - Tera Term, Aanderaa Smart Sensor Terminal config VT                                                                                  |  |  |  |  |  |  |
|----------------------------------------------------------------------------------------------------|--|--|--|--|--|--|
| File Edit Setup Control Window Help                                                                                                    |  |  |  |  |  |  |
| get dataXHL                                                                                                    |  |  |  |  |  |  |
| <pre>     SensorData ID="5810-12" SerialNo="12" ProdNo="5810" ProdName="Doppler Current Sensor" Descr="In-line DCS #12" Adr="511" ProtocolVer:</pre> |  |  |  |  |  |  |

Figure 5-7 Example of sensor response to Get DataXML

#### 5.5 Scripting –sending a string of commands

Often it may be useful to collect more than one command in a text file e.g. the following text can be written in an ordinary text editor and saved as a text file.

// Set sampling interval to 30 seconds

Set Passkey(1) Set Interval(30) Save Get All

This file can then be sent to the sensor in one operation. The first line is a user comment line that is disregarded by the sensor. Strings starting with either '//' or ';' are ignored by the software, and do not produce any errors or acknowledge.

# 5.6 Sleep

If the property *Comm TimeOut* is set to other than '*Always On*' the serial interface will not be activated after power-up (or the *Reset* command).

Any character will activate the serial interface, but a Carriage Return (CR or CR+LF), '/' or ';' are often preferred since these character do not interfere with the command syntax. The serial interface will then be active until a period of input inactivity specified by the *Comm TimeOut* value (10 s,20 s,30 s,1 min,2 min,5 min,10 min).

The Communication Sleep Indicator, '%', will be transmitted when the serial communication is deactivated, and the Communication Ready Indicator, '!' is outputted subsequent to activation.

When Comm TimeOut is set to 'Always On' the communication (and microprocessor) will be kept active all time.

The Communication Sleep Indicator '%' and the Communication Ready Indicator '!' are not followed by Carriage Return and Line Feed.

# **CHAPTER 6 Sensor parameters**

Table 2-1 presents an overview of parameters provided by the In-line DCS 5800/5810-series.

Data are normally output in the same order as listed in Table 2-1 (in Smart Sensor Terminal mode). Each parameter can be read with a Get command using the RS-232 Protocol, refer chapter 8.

| Parameter   | Description                                                                                                  |
|-------------|----------------------------------------------------------------------------------------------------|
| Abs speed   | The average absolute speed from the orthogonal current vectors (vector averaged).                            |
| Direction   | The current direction, i.e. the direction of the absolute speed vector referenced to magnetic north.         |
| North       | North current speed vector.                                                                                  |
| East        | East current speed vector.                                                                                   |
| Heading     | The last measured compass heading.                                                                           |
| Tilt X      | The last measured tilt x.                                                                                    |
| Tilt Y      | The last measured tilt y.                                                                                    |
| SP std      | Single ping standard deviation, i.e. the standard deviation of all speed measurements (ping) in an interval. |
| Strength    | Signal strength value.                                                                                       |
| Ping count  | Number of ping performed in an interval.                                                                     |
| Abs Tilt    | Absolute sensor tilt (ref horizontal plane) during a recording interval.                                     |
| Max Tilt    | Maximum sensor tilt (ref horizontal plane) during a recording interval.                                      |
| Std Tilt    | Standard deviation of sensor tilt during a recording interval.                                               |
| Temperature | NB! Available for ZPulse <sup>TM</sup> DCS version $4830/4930$ .                                             |
| Strength X  | Signal strength, X-axis: available parameter if axis strength is enabled.                                    |
| Strength Y  | Signal strength, Y-axis: available parameter if axis strength is enabled.                                    |

Table 2-1 Overview of available data parameters for ZPulse<sup>™</sup> DCS 4420/4830/4520/4930

# **CHAPTER 7 Maintenance**

Aanderaa Data Instruments have Proven Reliability. With over 40 years of producing instruments for the scientific community around the world, you can count on our reputation for designing the most reliable products available.

We are guided by three underlying principles: quality, service, and commitment. We take these principles seriously, as they form the foundation upon which we provide lasting value to our customers. Our unmatched quality is based on a relentless program of continuous monitoring to maintain the highest standards of reliability.

In order to assure the quality of this sensor, critical properties are tested during production. A special form, named 'Test and Specification Sheet' (delivered with the sensor) lists the required tests and the result of these tests and checkpoints.

# 7.1 Retrieval of the sensor

Clean the Transducer Head after each deployment.

Note!

Do not use any form of steel brush or any sharp objects on the Transducer Head, as this will damage the acoustic elements.

# Always leave the Transducer Head uncoated.

The sensor housing will tolerate most cleaning agents. Often 30% Hydrochloric acid (HCL) (Muriatic acid) or acetic acid will be useful for removing barnacles and similar fouling.

Be sure to follow the safety precaution for such acids.

# 7.2 Factory service

Factory service is offered for maintenance, repair or calibration.

When returning the ZPulse<sup>™</sup> DCS for service, always include the Instrument Service Order, Form No. 135, see our web pages under 'Support and Training'.

Normal servicing time is four to six weeks, but in special cases the service time can be reduced.

A main overhaul and service is recommended at the factory every three years.

# 7.3 Test of ZPulse<sup>™</sup> DCS 4420/4830/4520/4930

We recommend that you perform a function test of the sensor operating in air to verify the sensor readings.

Sensor readings when operating in air:

- The Abs Speed will give a variable reading from measurement to measurement.
- The Direction will normally give variable readings.
- North and East (Speed) will give variable readings.
- The Heading (compass heading) depends on the sensor orientation. Placing transducer 1 towards magnetic north will give a value close to 0 or 360°.
- Tilt X and Tilt Y depend on the sensor tilt. If the sensor is placed horizontal, both should be close to 0°.
- The SP Std will normally give a reading below 20 cm/s.
- The Strength will be close to -70dB.
- The Ping count depends on the ping setting.

# 7.4 SeaGuard applications

Leave to DCS mounted onto the SeaGuard Platform. Power the instrument; refer TD262a and TD262b for operating instructions.

| AppSensorMonitor                                                            | ×   |  |  |
|-----------------------------------------------------------------------------|-----|--|--|
| Make a selection in the list and hit<br>Start to monitor the selected Senso | or. |  |  |
| Sensor                                                                      |     |  |  |
| 🕹 System Parameters                                                         |     |  |  |
| 📥 Analog Sensors                                                            |     |  |  |
| 📥 Temperature #17                                                           |     |  |  |
| Apressure #13                                                               |     |  |  |
| 🕹DCS #11                                                                    |     |  |  |
| Lonductivity #16                                                            |     |  |  |
|                                                                             |     |  |  |
|                                                                             | -11 |  |  |
|                                                                             | -   |  |  |
| Start Close                                                                 |     |  |  |
| 🏠 Menu 🏴 🛛 🎾 🈓 🔒 10:33 8.9                                                  |     |  |  |

Figure 7-1 Select sensors to monitor

Open Administrative Tools -> Sensor Monitor.

Sensor Monitor can be used as a direct reading of the sensor; the function is mainly used for test purposes.

Select the DCS from the list and press Start, refer Figure 10-1.

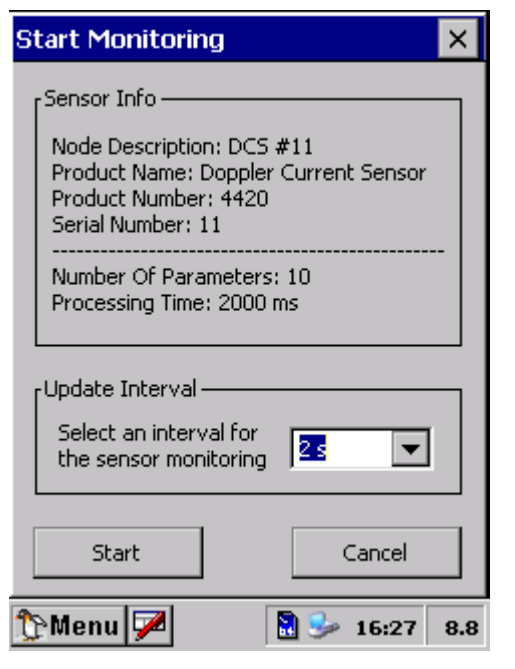

Figure 7-2 Set the update interval

The next window shows sensor information like the Node Description, Product name and number and Serial number, refer Figure 10-2.

The number of sensor parameters and the processing time can be viewed in the window.

Select an Update Interval for the sensor monitoring. Press Start to start monitoring the sensor readings.

| Monitor 🛛 🗙                           |           |         |        |   |  |
|---------------------------------------|-----------|---------|--------|---|--|
|                                       |           | DCS #11 |        |   |  |
|                                       | Parameter | Value   | Unit   |   |  |
|                                       | Abs Speed | 3.568   | cm/s   |   |  |
|                                       | Direction | 283.898 | Deg.M  |   |  |
|                                       | North     | 0.857   | cm/s   |   |  |
|                                       | 오 East    | -3.464  | cm/s   |   |  |
|                                       | Heading   | 144.612 | Deg.M  |   |  |
|                                       | Tilt X    | -0.331  | Deg    |   |  |
|                                       | 🔍 Tilt Y  | -1.793  | Deg    |   |  |
| J                                     | SP Std    | 18.244  | cm/s   | • |  |
| 👃 Interval: 2011 ms, Com.Time: 232 ms |           |         |        |   |  |
|                                       | Freeze    |         | Cancel |   |  |
| 🏷 Menu 📈 🛛 🗟 🎐 16:28 8.7              |           |         |        |   |  |

The parameter reading in engineering units is shown as illustrated in

Figure 10-3. The reading updates according to the update interval.

Press Freeze to temporarily stop the update; press Start to restart the monitoring (Start is the same button as Freeze).

Press Cancel to stop the monitoring.

The sensor readings should be according to the description in chapter 10.3.

Figure 7-3 Monitor sensor readings.

Procedure for test of the ZPulse DCS sensor 4420/4830R/4520/4930R:

- 1. Connect power to the sensor.
- 2. Wake up the sensor.
- 3. Set the interval in seconds.

- 4. Set number of ping measurements.
- 5. Save the settings (this is only necessary if the sensor has to keep these settings after power up or reset).
- 6. Send *Start* command or *Reset* command.

Since the default interval is 0 and the default ping number is 0, the sensor outputs a '%' on the next line before it activates the sleep operation (lowest current consumption).

Send a character to wake up the sensor before setting the interval and the number of pings. The sensor outputs a communication ready indicator, '!', when wakened up.

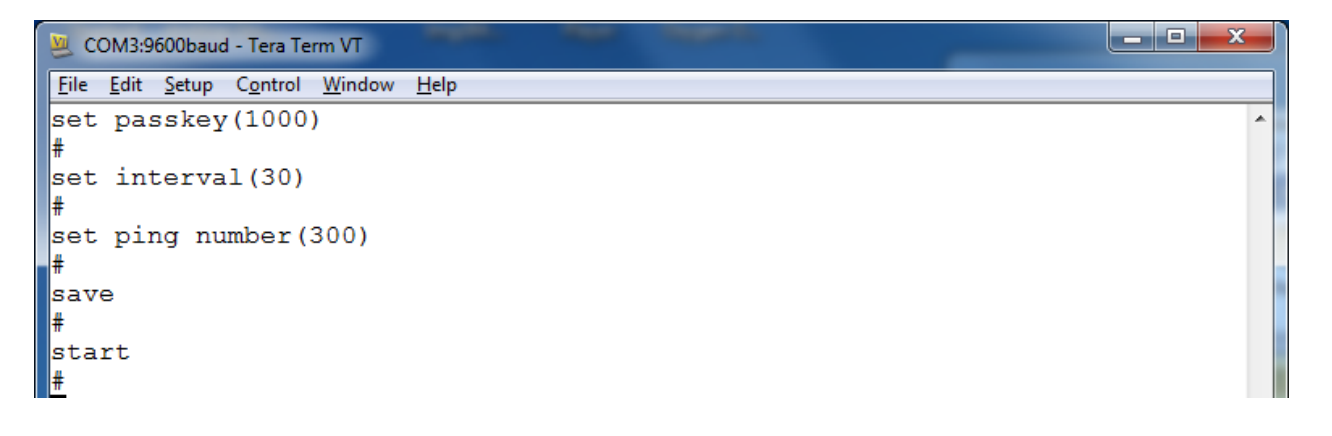

After the *Start* command the sensor starts the first 10s measurement interval. A ticking can be heard from the transducer head. After 10s the sensor outputs all the measurement parameters, as illustrated in chapter 8.2.

All parameters are presented in one line terminated with CR+LF (the line is broken by the terminal program in the above example).

The sensor readings should be according to the description in chapter 10.3.

# 7.5 Example of Test & Specification sheet and Certificates

# TEST & SPECIFICATIONS

a xylem brand

Form No. 769, Jun 2008

Layout No: Circuit Diagram No: Product: DCS 4830R Serial No: Demo

#### Digital Board

1. Tested according to Test Procedure Form 754.

#### Analog Board

2. Tested according to Test Procedure Form 757.

#### **Complete Sensor**

3. Tested according to Test Procedure Form 759.

#### Performance test and results from Test Procedure Form 759

#### 4. Visual Check

- 4.1. Inspection of o-ring grove.
- Pressure tested.
- 4.3. Electrical isolation to flange after pressure test (only 4520).
- 4.4. Communication tested (AiCaP, Rs-232/Rs-422).

#### 5. Current Consumption

- 5.1. Quiescent, no ping (maximum 220 µA)
- 5.2. Total with one ping each second (maximum 14.5 mA)

#### 6. Compass and Tilt sensor

6.1. Compass calibrated and verified to be within  $\pm 2.0^{\circ}$  at  $0^{\circ}$  tilt and  $\pm 3.5^{\circ}$  at  $30^{\circ}$  tilt.

#### 7. Tilt Compensation

7.1. Till sensor calibrated and verified to be within  $\pm 1.0^{\circ}$  in the range from  $+35^{\circ}$  to  $-35^{\circ}$  on both axes.

#### 8. Performance test

- 8.1. The sensor is tested with Test Unit 3731 during climatic tests to control sensor performance over the whole temperature range.
- 8.2 The direction data is also controlled by changing the direction of the Test Unit 3731.

Date: 22 Jan 2013

Sign: Halvard Skunn

Halvard Skurve, Production Engineer

222.00µA

12.40mA

AANDERAA DATA INSTRUMENTS AS

5851 BERGEN, NORWAY Tel. +47 55 60 48 00

Fax. +47 55 60 48 01 E-mail: info@aadi.no

Web: http://www.aadi.no

Figure 7-4 Example of Test and Specification sheet

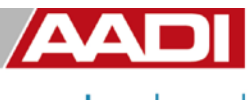

Product: DCS 4830R

# **CALIBRATION CERTIFICATE**

Form No. 726, June 2007

a **xylem** brand

Serial No: Demo Calibration Date: 04 Apr 2013

This is to certify that this product has been calibrated using the following instruments:

Calibration Bath model FNT321-1-40ASL Digital Thermometer model F250Serial: 6792/06

#### Calibration points and readings:

#### Calibration points and readings

| Temperature (°C) | 0.981   | 11.952  | 24.002  | 35.995   | 0.000 | 0.000 |
|------------------|---------|---------|---------|----------|-------|-------|
| Reading (LSB)    | 2561282 | 5175800 | 8207958 | 11048399 | 0     | 0     |

#### Giving these coefficients

| Index    | 0          | 1          | 2          | 3          | 4          | 5          |
|----------|------------|------------|------------|------------|------------|------------|
| TempCoef | 2.47292E01 | 3.38582E01 | 3.47376E00 | 5.67984E00 | 0.00000E00 | 0.00000E00 |

Date: 04 Apr 2013

Sign:

Tor. Due Horlog

Tor-Ove Kvalvaag, Calibration Engineer

AANDERAA DATA INSTRUMENTS AS

5851 BERGEN, NORWAY Tel. +47 55 60 48 00

Fax. +47 55 60 48 01

E-mail: info@aadi.no

Web: http://www.aadi.no

Figure 7-5 Example of Calibration Certificate

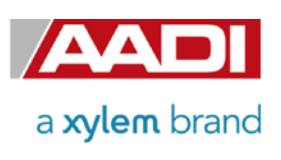

Product: DCS 4830R

Serial No: Demo Date: 02.05.2013 Certificate No: 83053255101

PRESSURE CERTIFICATE

This is to certify that this product has been pressure tested with the following instrument, and we confirm that no irregularities were found during the test:

Autoklav 800 bar - sn: 0210005

#### **Pressure readings:**

| Pressure (Bar) | Pressure time (hour) |
|----------------|----------------------|
| 30             | 1                    |

Date: 02 May 2013

Sign:

Ragnhild Gick Use

Ragnhild Eide Ure, Production Engineer

AANDERAA DATA INSTRUMENTS AS

5851 BERGEN, NORWAY

Tel. +47 55 60 48 00 Fax. +47 55 60 48 01

01 E-mail: info@aadi.no

Web: http://www.aadi.no

Figure 7-6 Example of Pressure Certificate

# Appendix1 Illustations

| Figure no. | Description                                 | For use with            |                             |
|------------|---------------------------------------------|-------------------------|-----------------------------|
|            |                                             | 4420,4830,<br>4520,4930 | 4420R,4830R,<br>4520R,4930R |
| Figure A 1 | Set up and configuration Cable 3855, RS-232 |                         |                             |
| Figure A 2 | Set up and configuration Cable 4834, RS-232 |                         |                             |
| Figure A 3 | Set up and configuration Cable 4902, RS-422 |                         |                             |
| Figure A 4 | Free end Cable 4860, RS-232/RS-422          |                         |                             |
| Figure A 5 | Free end Cable 5282, RS-232/RS-422          |                         |                             |
| Figure A 6 | Free end Cable 5414, AiCaP                  |                         |                             |
| Figure A 7 | Remote Sensor Cable 4838, AiCaP             |                         |                             |

# Figure A 1 Drawing Free end Cable 5282, RS-232/RS-422 without twisted pair, max 50 meter.

Please note that this is just a selection of available cables for DCS. All string cables and SmartGuard cables are not included. Refer to our webpage <u>http://aanderaa.com</u> or contact <u>aandreaa.info@xyleminc.com</u> for further information.

Aanderaa Data Instruments AS P.O.Box 103 Midtun, Sanddalsringen 5b, N-5843 Bergen, Norway Tel: +47 55 60 48 00 Fax: +47 55 60 48 01 email: aanderaa.info@xyleminc.com - www.aanderaa.com

Aanderaa Data Instruments AS is a trademark of Xylem Inc. or one of its subsidiaries. © 2011 Xylem, Inc. February 2016

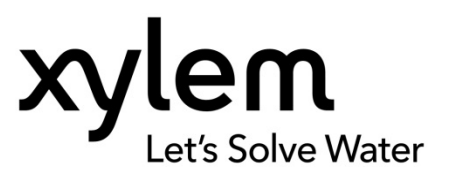